# 2011

## Acceso a equipos industriales remotos. SECOMEA

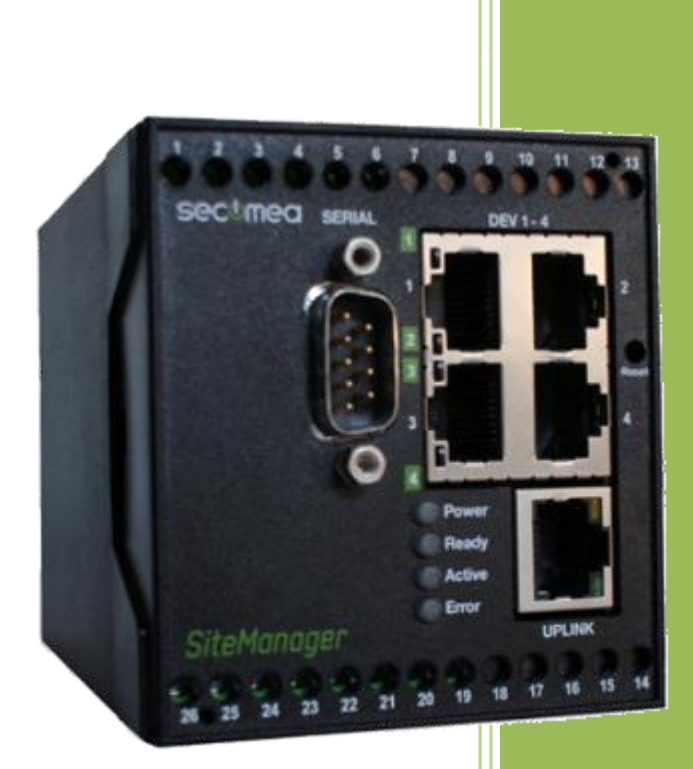

Moises Pérez M. y Fernando Pascual M. Torre de Comunicaciones Industriales. C.I.P. ETI Tudela 31/05/2011

#### **TABLA DE CONTENIDOS**

| INTRODUCCIÓN2                                                                                                    |
|----------------------------------------------------------------------------------------------------|
| PREPARACIÓN DEL PC Y REGISTRO DEL DISPOSITIVO SITEMANAGER                                                                                                    |
| INSTALACIÓN Y CONFIGURACIÓN DEL DISPOSITIVO SITEMANAGER9                                                                                                    |
| Verificación del registro del dispositivo16                                                                                                    |
| CONFIGURACIÓN DEL PUERTO DEL SITEMANAGER - "UPLINK"18                                                                                                    |
| CONFIGURACIÓN DE LOS PUERTOS DEL SITEMANAGER – "DEV"                                                                                                    |
| Configuración del puerto DEV222                                                                                                    |
| Configuración del puerto serie RS-23228                                                                                                    |
|                                                                                                    |
| CONFIGURACIÓN DE "AGENTES"31                                                                                                    |
| CONFIGURACIÓN DE "AGENTES"                                                                                                    |
| CONFIGURACIÓN DE "AGENTES"31<br>Ejemplos de tipos de Agentes que se pueden definir:                                                                                                    |
| CONFIGURACIÓN DE "AGENTES"                                                                                                    |
| CONFIGURACIÓN DE "AGENTES".       31         Ejemplos de tipos de Agentes que se pueden definir:       34         a) PLC con Ethernet.       34         b) PLC por puerto serie RS-232.       37         c) PC (como servidor de páginas web)       38                                                                                                    |
| CONFIGURACIÓN DE "AGENTES".       31         Ejemplos de tipos de Agentes que se pueden definir:       34         a) PLC con Ethernet.       34         b) PLC por puerto serie RS-232.       37         c) PC (como servidor de páginas web)       38         d) PC (como servidor de cámara web)       39                                                                                                    |
| CONFIGURACIÓN DE "AGENTES".31Ejemplos de tipos de Agentes que se pueden definir:34a) PLC con Ethernet.34b) PLC por puerto serie RS-232.37c) PC (como servidor de páginas web)38d) PC (como servidor de cámara web)39e) Pantalla táctil (NS de Omron).40                                                                                                    |
| CONFIGURACIÓN DE "AGENTES".       31         Ejemplos de tipos de Agentes que se pueden definir:       34         a) PLC con Ethernet.       34         b) PLC por puerto serie RS-232.       37         c) PC (como servidor de páginas web)       38         d) PC (como servidor de cámara web)       39         e) Pantalla táctil (NS de Omron)       40         ACCESO A LOS DISPOSITIVOS DESDE UN PC REMOTO.       41                                                                                |
| CONFIGURACIÓN DE "AGENTES".       31         Ejemplos de tipos de Agentes que se pueden definir:       34         a) PLC con Ethernet.       34         b) PLC por puerto serie RS-232.       37         c) PC (como servidor de páginas web)       38         d) PC (como servidor de cámara web)       39         e) Pantalla táctil (NS de Omron).       40         ACCESO A LOS DISPOSITIVOS DESDE UN PC REMOTO.         41         a) Para los PLC.                                                    |
| CONFIGURACIÓN DE "AGENTES".       31         Ejemplos de tipos de Agentes que se pueden definir:       34         a) PLC con Ethernet.       34         b) PLC por puerto serie RS-232.       37         c) PC (como servidor de páginas web)       38         d) PC (como servidor de cámara web)       39         e) Pantalla táctil (NS de Omron)       40         ACCESO A LOS DISPOSITIVOS DESDE UN PC REMOTO.         41       a) Para los PLC.       42         b) Para el PC servidor web.       43 |

#### Introducción.

Terminado todo el proceso de desarrollo, montaje, configuración, programación y puesta en marcha de la Torre de Comunicaciones Industriales, se plantea la necesidad de controlar y mantener remotamente todos estos dispositivos con la finalidad de actualizar y controlar las diferentes funcionalidades que nos permite. Esta tarea está a la orden del día en los procesos industriales.

Para ello hemos conectado la Torre de Comunicaciones Industriales a la red Ethernet del centro. Con ésta conexión podemos acceder al equipo desde cualquier punto de acceso dentro de la red local del centro. Debido a que dicha red dispone de sus sistemas de seguridad para impedir el acceso a la misma desde el exterior (Proxy, Firewall,...), esto hace que sea necesario disponer de un sistema, que respetando todas las seguridades, permita el acceso autorizado desde el exterior.

Una opción sería el contratar una línea ADSL con IP fija, exclusiva para realizar la interconexión de la Torre de Comunicaciones Industriales con el exterior.

Otra opción, que es la adoptada, supondría el tener de un dispositivo que sin hacer ningún cambio en la red del Centro, permita el acceso con todas las seguridades requeridas.

El Dispositivo SiteManager de la empresa SECOMEA (Secure Communication Made Easy), es un aparato que colocado en la propia Torre y conectado simultáneamente a la red del Centro (Internet) y por otro lado al switcher que gestiona todos los dispositivos de la Torre, permite realizar las funciones de ésta segunda opción.

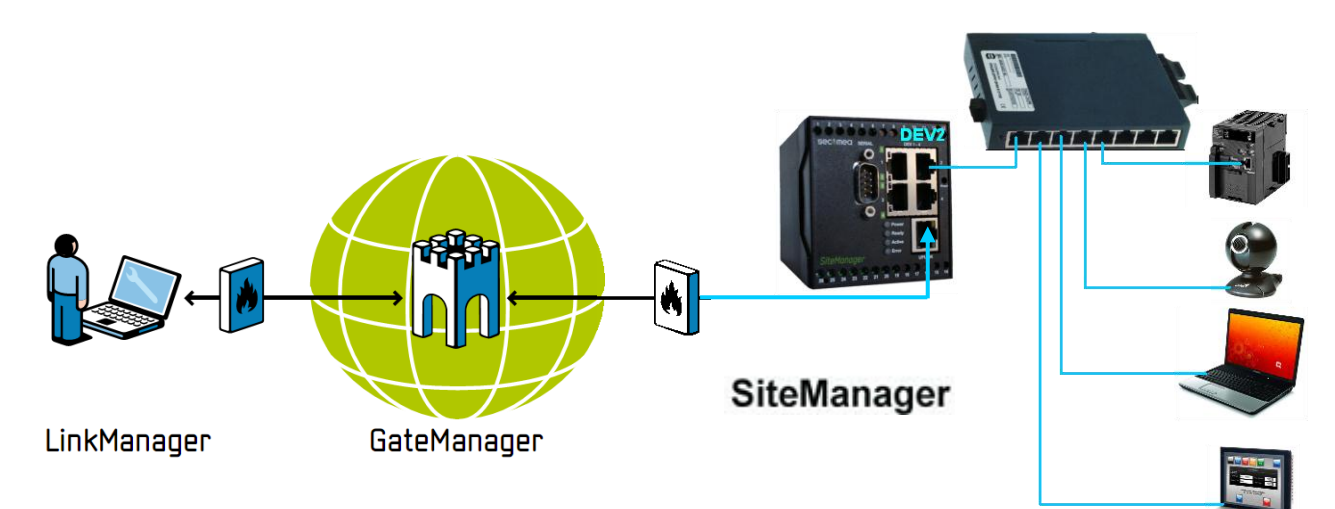

Las características más destacables del dispositivo SiteManager de SECOMEA son:

- Fácil y rápida instalación.
- Gestión de acceso centralizada a diferentes dispositivos.
- Operativo bajo Firewall. No necesita abrir puertos.
- No es necesario de disponer IP fijas.
- Alto nivel de seguridad mediante doble autentificación de usuario. Certificado X.509 y password.
- Posibilidad de configurar los dispositivos "agentes" remotamente.
- Puertos serie y Ethernet integrados, compatibles con los principales fabricantes de PLC, Servos y HMI.
- Aplicaciones de vídeo, voz, PC y sistema SCADA.
- Interface de usuario vía web.
- Nº de dispositivos a conectar limitado por licencia.

#### Preparación del PC y Registro del dispositivo SiteManager.

Necesitamos disponer del fichero de licencia suministrado por el fabricante, este fichero es del tipo nnnnn.lmc; así como que nuestro ordenador disponga de conexión a Internet.

1.- Copiar el fichero de licencia en el HD del PC.

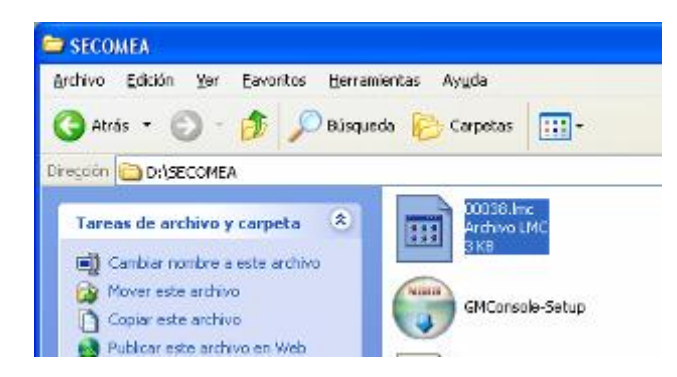

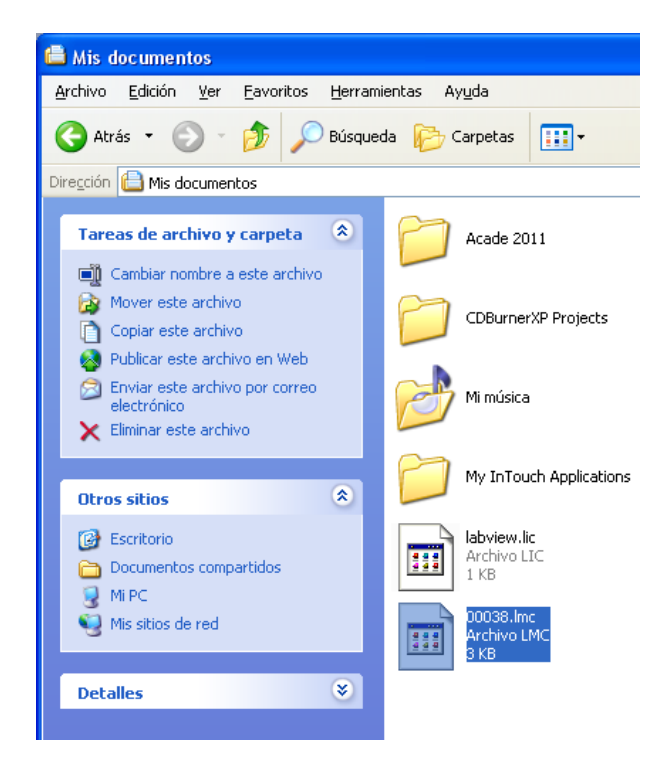

#### 2.- Instalar LinkManager

Para descargar e instalar la última versión de LinkManager en el sistema Windows, hay que ir a:

Para 32-bit windows: ftp://ftp.secomea.com/pub/LinkManager-Setup.exe Para 64-bit windows: ftp://ftp.secomea.com/pub/LinkManager-x64-Setup.exe

Ejecutamos el fichero .exe y comienza la instalación (aceptar las opciones de instalación por defecto):

Torre de Comunicaciones Industriales. C.I.P. ETI Tudela

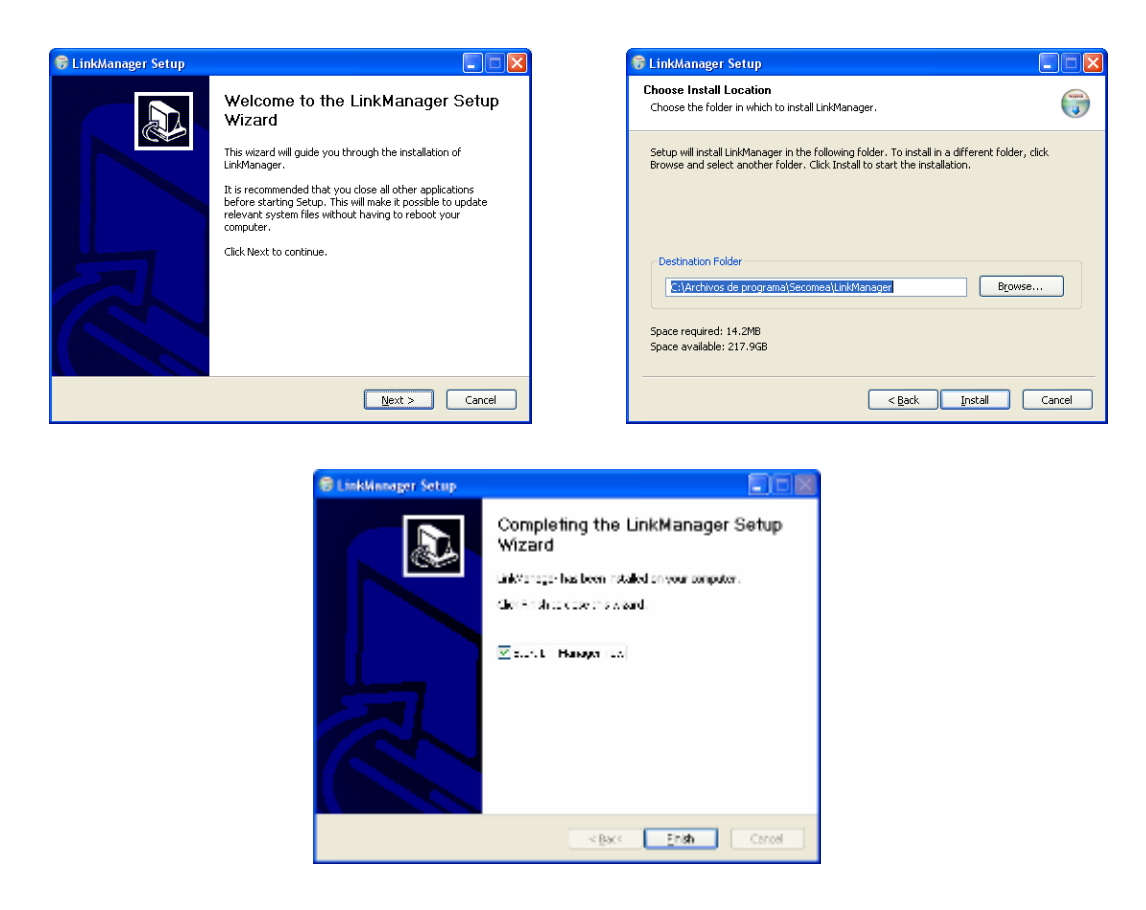

3.- Cuando la instalación se complete, hay que indicar donde está el fichero de certificado (\*.lmc) y autentificarse. Por defecto tenemos estos datos [usuario: ][password:12345678]y posteriormente lo podremos cambiar.

| Adverte | encia de seguridad                                                                                                    |
|---------|----------------------------------------------------------------------------------------------------|
|         | Está a punto de instalar un certificado desde una autoridad de certificados (CA) que afirma representar a:                                                                                                    |
|         | Secomea CA                                                                                                    |
|         | Windows no puede validar que el certificado procede realmente de "Secomea CA". Póngase en contacto con "Secomea CA" para confirmar su origen. El siguiente número le<br>ayudará en este proceso:                                                                                           |
|         | Huella digital (sha1): 7944744E 4F22D680 6350FDAC 4FC299EA ECC3F488                                                                                                    |
|         | Advertencia:<br>Si instala este certificado de raíz, Windows confiará automáticamente en cualquier certificado emitido por esta CA. La instalación de un certificado con una huella digital sin<br>confirmar supone un riesgo para la seguridad. Al hacer clic en "Sí", asume este riesgo. |
|         | ¿Desea instalar este certificado?                                                                                                    |
|         | Sí No.                                                                                                    |

Seguidamente aparecerá la siguiente pantalla:

Torre de Comunicaciones Industriales. C.I.P. ETI Tudela

| LinkManager Console - Microsoft Internet Explorer                                                                                                    |          |
|----------------------------------------------------------------------------------------------------|----------|
| <u>A</u> rchivo <u>E</u> dición <u>V</u> er <u>E</u> avoritos <u>H</u> erramientas Ay <u>u</u> da                                                                                                    | <b>1</b> |
| 🕞 Atrás 👻 🕑 - 🖹 🛃 🏠 🔎 Búsqueda 쑷 Favoritos 🤣 🎯 - 👹 🖼                                                                                                    |          |
| Dirección 🕘 http://10.127.128.129:3/console/ 🕑 💽 Ir Vín                                                                                                    | nculos » |
| LinkManager<br>secomea                                                                                                    |          |
| Å Please install LinkManager User Certificate.                                                                                                    | ^        |
| The GateManager administrator has sent you an email which contains<br>a LinkManager User Certificate file (file type is <i>.lmc</i> ).<br>Press the "Browse" button to select the certificate file from your<br>local computer, give the certificate a descriptive alias if you like,<br>fill in the certificate's password, and press "Install". |          |
| Certificate file: Examinar Alias: Password: Remember password                                                                                                    | 111      |
| Install                                                                                                    | ~        |
| 🕘 Listo 🔹 🔮 Internet                                                                                                    |          |

Indicamos donde está el fichero de licencia, el alias [] y el Password [12345678]

| 🔮 LinkManager Console - Microsoft Internet Explorer 🛛 📃 🗖 🔀                                                                                                    |
|----------------------------------------------------------------------------------------------------|
| Archivo Edición Ver Eavoritos Herramientas Ayuda 🥂                                                                                                    |
| 🕞 Atrás 🔹 🐑 - 🖹 🛃 🏠 🔎 Búsqueda 👷 Favoritos 🚱 🔗 🌺 🔳 - 🎽                                                                                                    |
| Dirección 🗃 http://10.127.128.129:3/console/                                                                                                    |
| LinkManager<br>secomea                                                                                                    |
| 🔺 Please install LinkManager User Certificate. 🔷                                                                                                    |
| The GateManager administrator has sent you an email which contains a LinkManager User Certificate file (file type is <i>.lmc</i> ).                                                                     |
| Press the "Browse" button to select the certificate file from your<br>local computer, give the certificate a descriptive alias if you like,<br>fill in the certificate's password, and press "Install". |
| Certificate file: C:\Documents and Settings\ele4_00\f Examinar                                                                                                    |
| Alias:                                                                                                    |
| Password: •••••                                                                                                    |
| Remember password                                                                                                    |
| Install                                                                                                    |
| 🕙 Listo 🥥 Internet 🦼                                                                                                    |

Pulsamos en Install y tecleamos de nuevo el password [12345678]:

Torre de Comunicaciones Industriales. C.I.P. ETI Tudela

| 🗿 LinkManager Console - Microsoft Internet Explorer    |          |
|--------------------------------------------------------|----------|
| Archivo Edición Ver Eavoritos Herramientas Ayuda       | <b>1</b> |
| 🕝 Atrás 🔹 🜍 👻 🛃 😭 🔎 Búsqueda 🦖 Favoritos 🧐 😥 + 🌺 📓 🔹 🛄 | »        |
| Dirección 🕘 http://10.127.128.129:3/console/           | os »     |
| LinkManager IRUni                                      |          |
| Login                                                  |          |
| Certificate: ITA_00038 @ 00038 💌<br>Password: •••••••  |          |
| Remember password                                      |          |
| Open last domain: ROOT.SumelecViz.A.ITA.00038          |          |
| Connect last device: NS (ele4) - 192,168.1.3           |          |
| Login Certificates Shutdown Advanced                   |          |
| 🙆 Listo 🔮 Internet                                     | .:       |

```
Pulsamos en Login:
```

| LinkManager Console - Microsoft Internet Explorer |                     |
|---------------------------------------------------|---------------------|
| Archivo Edición Ver Eavoritos Herramientas Ayyda  | #                   |
| 😋 Atrês 🔹 💿 - 🙁 😰 🏠 🔎 Eúsquede 👷 Favoritos 🚱      | 🗟 · 🎍 🗷 - 🛄 🌷       |
| Diregdón 🛞 http://10.127.128.129.3/consola/       | 👻 🔁 Dr 🛛 Vinculos 🏁 |
| LinkManager<br>sectmea                            | IRUNA               |
| Retching data from GateManager. Please wait       |                     |
| (                                                 |                     |
|                                                   |                     |
|                                                   |                     |
|                                                   |                     |
|                                                   |                     |
|                                                   |                     |
| 🗃 Abriendo página http://d0.127.128.120:3/ogiló 📕 | 🙆 Internet 🛒        |

Al cabo de unos instantes aparecerá la siguiente pantalla:

Torre de Comunicaciones Industriales. C.I.P. ETI Tudela

| 🕾 LinkManager Console - ITA_00038 @ 00038 - M    | icrosoft Internet Explorer              |  |
|--------------------------------------------------|-----------------------------------------|--|
| Archivo Edición Ver Eavoritos Herramientas Ayuda | A                                       |  |
| ebeuseid 🔍 🏠 📓 🖌 🕲 🗧 🕹 Discusda                  | 👷 Favoritos 🤬 😥 🔹 - 🔜 🎽                 |  |
| Directión 🔊 http://10.127.128.129:3/console/     | 💌 🎦 Ir – Vinculos 🏁                     |  |
| LinkManager<br>sectimea                          | IRUNA                                   |  |
| Logout Bervices                                  | Bniffer Refresh                         |  |
| ROOT.Sumelec Viz.A.ITA.00038                     |                                         |  |
| لے ROOT.SumelecAz.A.ITA.00038                    | <b>₽</b> ✓ ITA_00038 @ 00088 [pc10ele4] |  |
| Refrezh                                          | Show all Refresh                        |  |
|                                                  |                                         |  |
|                                                  |                                         |  |
|                                                  |                                         |  |
| · · · · · · · · · · · · · · · · · · ·            |                                         |  |
| 😢 Listo                                          | 🙂 Internet                              |  |

Este proceso hay que repetirlo en todos los PCs desde donde queramos manejar el programa LinkManager Console.

Notar que cuando esté corriendo el LinkManager, aparecerá en la barra de tareas el siguiente icono:

|        | ·                                                      |
|--------|--------------------------------------------------------|
| 8 8 00 | Tamaño: [8.26 * 11.69 Pulgadas]                        |
|        | LinkManager 6041: Running<br>GM: 130.226.210.165:11444 |
| ES     | 0 10:56                                                |

Pulsando con el botón derecho del ratón, accederemos al siguiente menú:

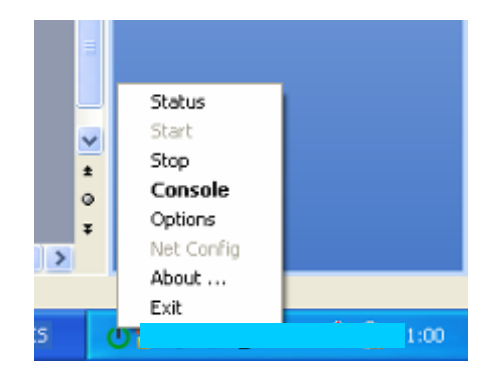

Status:

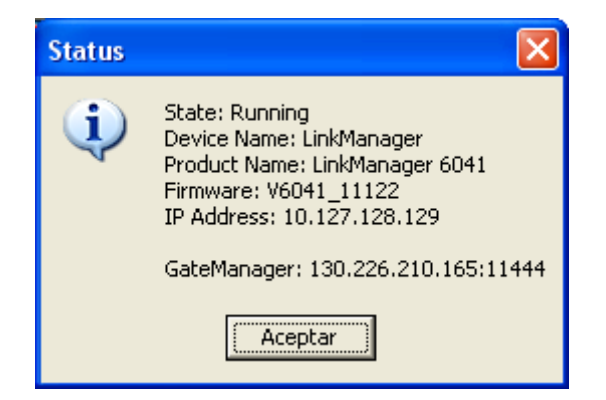

Options:

About:

| COM port | Net Type<br>C Bridged<br>C NAT |
|----------|--------------------------------|
| OK I     | Cancel                         |

| About |                                                                            |    |
|-------|----------------------------------------------------------------------------|----|
| ወ     | LinkManager Tray Icon<br>Version 4.4.0.11122<br>Copyright (C) 2011 Secomea | OK |

#### INSTALACIÓN Y CONFIGURACIÓN DEL DISPOSITIVO SITEMANAGER.

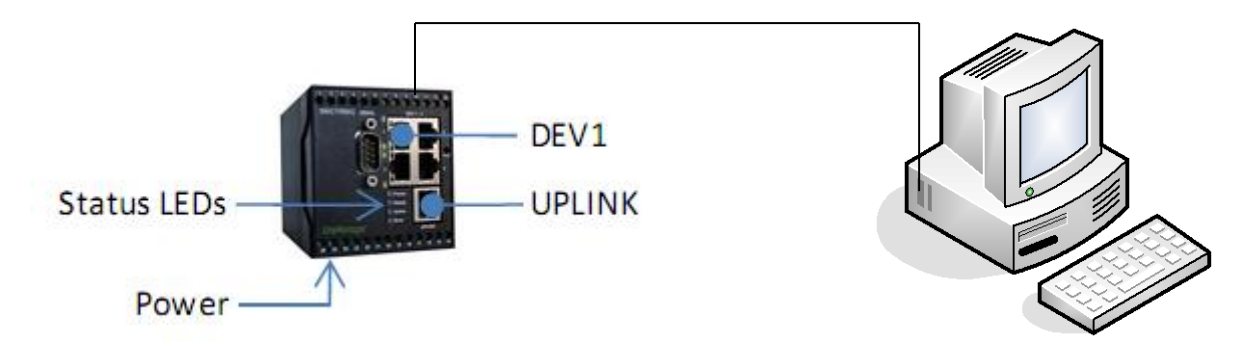

El PC que vamos a utilizar para esta configuración, no tiene por que ser el PC que hemos utilizado en el proceso anterior ( el utilizado para realizar el control y telemantenimiento).

Conectar el PC con el SiteManager en DEV1 mediante un cable de red cruzado. Por defecto la IP del SiteManager es 10.0.0.1. Pondremos al PC una IP de ese rango (por ejemplo 10.0.0.2).

Vamos a utilizar el método de Configurar GateManager usando la aplicación Appliance Launcher, que nos descargamos desde aquí <u>Appliance Launcher Utility Installer - version 4.2.0.10124 (exe file)</u> [página web de SECOMEA]:

Instalamos la aplicación:

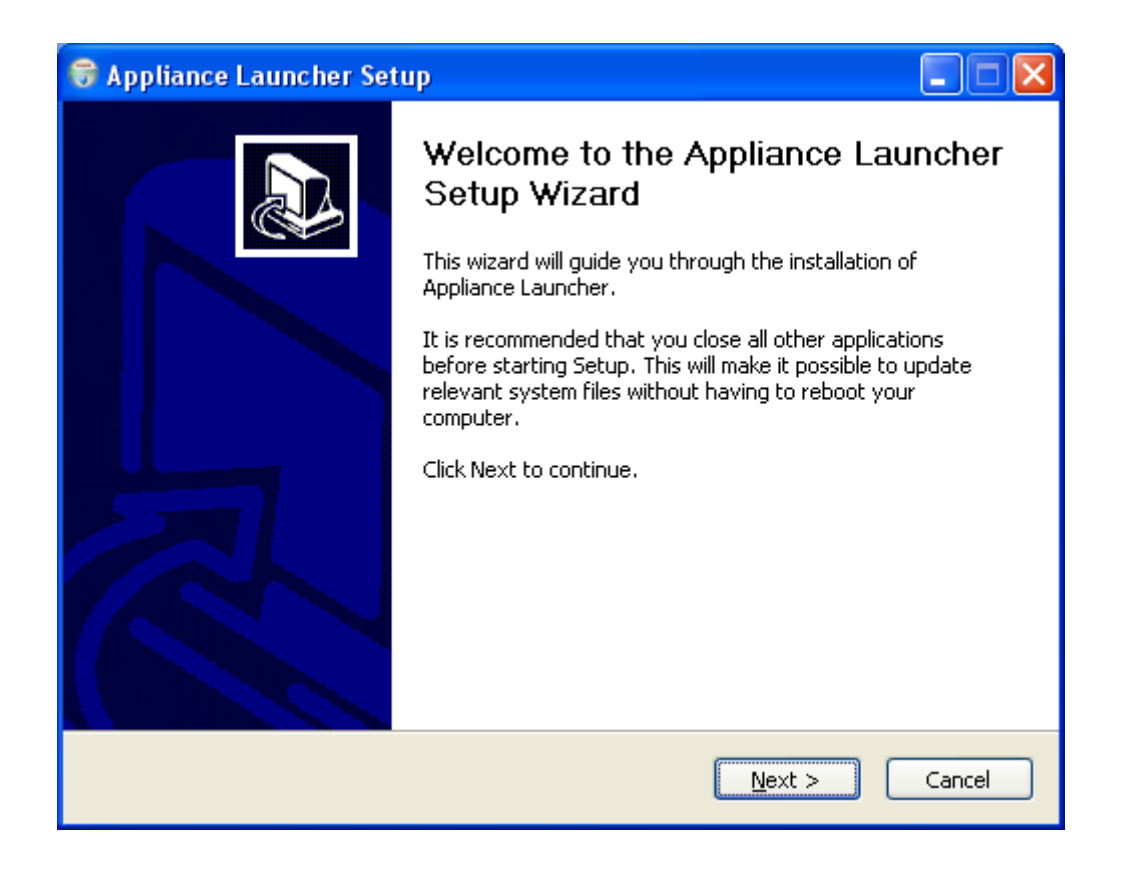

Torre de Comunicaciones Industriales. C.I.P. ETI Tudela

| 😽 Appliance Launcher Setup                                                                                                    |        |  |
|----------------------------------------------------------------------------------------------------|--------|--|
| <b>Choose Install Location</b><br>Choose the folder in which to install Appliance Launcher.                                                                                          |        |  |
| Setup will install Appliance Launcher in the following folder. To install in a different folder, click<br>Browse and select another folder. Click Install to start the installation. |        |  |
| Destination Folder         C:\Archivos de programa\Secomea\Appliance Launcher         Browse         Space required: 531.0KB         Space available: 217.9GB                        |        |  |
| < <u>B</u> ack <u>I</u> nstall                                                                                                    | Cancel |  |

Lanzamos la aplicación desde el menú Inicio:

| Todos los programa          | Automation Studio 3.0.5<br>Google SketchUp 8<br>Com Juegos<br>Com WinPcap<br>Secomea LinkManager                             |                            |
|-----------------------------|----------------------------------------------------------------------------------------------------|----------------------------|
| 🍠 Inicio 🔰 😂 🖻              | ECOME 💼 Secomea Appliance Launcher                                                                                           | 🔹 🔰 Appliance Launcher 🛛 🛤 |
| <b>W</b> Appliance<br>About | e Launcher v4.2 (Build 10124)                                                                                                | x<br>secomea               |
|                             | Select an Appliance to Configure<br>(Click Next if there is only one appliance listed)<br>MAC Address (0 device) Product Dev | vice Name                  |
|                             | Selected: -<br>Search Refreshes the list of appliances                                                                       |                            |
|                             | <u>E</u> xit <u>Back</u>                                                                                                    | > Save/Reboot              |

Pulsamos en Search y si hay conexión aparecerá el dispositivo:

| 🍣 Appliance L                                                                          | auncher v4.2 (Build 1       | 0124)                     |             |  |
|----------------------------------------------------------------------------------------|-----------------------------|---------------------------|-------------|--|
| <u>About</u>                                                                           |                             |                           | secomea     |  |
| Select an Appliance to Configure<br>(Click Next if there is only one appliance listed) |                             |                           |             |  |
|                                                                                        | MAC Address (1 device)      | Product                   | Device Name |  |
|                                                                                        | 00:05:B6:00:DB:16           | SiteManager 3134          | SiteManager |  |
|                                                                                        |                             |                           |             |  |
|                                                                                        | Selected: 00:05:B6:00:DB:16 |                           |             |  |
| Search Refreshes the list of appliances                                                |                             |                           |             |  |
|                                                                                        |                             |                           |             |  |
|                                                                                        | Exit                        | < <u>B</u> ack <u>N</u> e | save/Reboot |  |

Pulsamos en Next:

| 👋 Appliance Launcher v4.2 (Build           | i 10124) 🛛 🔀                                         |  |  |
|--------------------------------------------|------------------------------------------------------|--|--|
| About                                      | secomea                                              |  |  |
| Enter LAN/DEV1 Pa                          | rameters                                             |  |  |
| Device Name (optional)                     | SiteManager                                          |  |  |
| IP Address                                 | 10.0.1                                               |  |  |
| Subnet Mask                                | 255.255.255.0                                        |  |  |
| To set LAN/DEV1 parame                     | To set LAN/DEV1 parameters only, press [Save/Reboot] |  |  |
| To continue the Launcher press [Next $>$ ] |                                                      |  |  |
| Advanced Options                           |                                                      |  |  |
| <u> </u>                                   | < Back Next > Save/Reboot                            |  |  |

Si pulsamos en Advanced Options veremos la siguiente pantalla:

| 💐 Appliance Launcher v4.2 (Build 10124)                        |                                                                 |  |  |
|----------------------------------------------------------------|-----------------------------------------------------------------|--|--|
| About                                                          | secomea                                                         |  |  |
| Advanced Options                                               |                                                                 |  |  |
| Firmware: V3134_10405 (4)                                      | Password is Master PW or MAC addr OK!                           |  |  |
| DNS on LAN/DEV1<br>Master DNS: 0 . 0 . 0                       | Click <u>here</u> to reset the appliance to<br>Factory Default. |  |  |
| Master Domain:                                                 | DHCP on LAN/DEV1                                                |  |  |
| Use ISP Assigned: Yes                                          | Mode: Off                                                       |  |  |
| Primary DNS: 195. 76. 216. 1<br>Secondary DNS: 195. 76. 216. 2 | https://10.0.0.1                                                |  |  |
| DNS Access: Always Use VPN Tun                                 | Password                                                        |  |  |
| DNS Proxy: Enable                                              | Click <u>here</u> to change the password.                       |  |  |
| Exit Sect Apply                                                |                                                                 |  |  |

Podemos dejar todos los parámetros por defecto.

| 😻 Appliance Launcher v4.    | 2 (Build 10124)                |  |  |
|-----------------------------|--------------------------------|--|--|
| <u>About</u>                | secomea                        |  |  |
| Enter WAN/UPLINK Parameters |                                |  |  |
| _ WAN/UPLINK                | Settings                       |  |  |
| Mode:                       | DHCP                           |  |  |
| IP Address:                 | 10 .235. 52 .119               |  |  |
| Subnet Mask                 | 255.255.254. 0                 |  |  |
| Default Gate                | way: 10.235.52.254             |  |  |
| - ISP Settings -            |                                |  |  |
| Username:                   |                                |  |  |
| Password:                   |                                |  |  |
|                             |                                |  |  |
|                             | Exit < Back Next > Save/Reboot |  |  |

Torre de Comunicaciones Industriales. C.I.P. ETI Tudela

| 😻 Appliance Launcher v4.2 (Build 10124) |               |
|-----------------------------------------|---------------|
| About                                   | secomea       |
| Enter WAN2/UPLINK2 Parameters           |               |
| WAN2/UPLINK2 Settings                   |               |
| Mode:                                   |               |
| IP Address:                             |               |
| Subnet Mask: 0 . 0 . 0 . 0              |               |
| Default Gateway: 0.0.0.0                |               |
| ISP Settings                            |               |
| SIM PIN Code: 0                         |               |
| APN: 0                                  |               |
|                                         |               |
| <u>E</u> xit < <u>B</u> ack             | ] Save/Reboot |

Pulsando en Next, llegamos a la siguiente pantalla:

| 💐 Appliance Launcher v4.2 (Build 10124)                                |                        |  |  |
|------------------------------------------------------------------------|------------------------|--|--|
| About                                                                  | sec <del>u</del> mea   |  |  |
| Enter GateManager Paramet                                              | ers                    |  |  |
| GateManager IP address:                                                | 130.226.210.165 DNS    |  |  |
| GM Domain Token:                                                       | SumelecViz.A.ITA.00038 |  |  |
| GM Appliance Name:                                                     | ele4                   |  |  |
| Web-Proxy IP address:                                                  | DNS                    |  |  |
| Web-Proxy Account:                                                     |                        |  |  |
| Web-Proxy Password:                                                    |                        |  |  |
| To disable the GateManager functionality - clear the GM Address field. |                        |  |  |
| <u> </u>                                                               | ack Next > Save/Reboot |  |  |

Los datos introducidos son:

GateManager IP address: 130.226.210.165,

Como GM Domain Token ponemos: SumelecViz.A.ITA.00038.

Estos datos son facilitados por la empresa Secomea cuando adquirimos el aparato y nos envían un email con el fichero de licencia.

En GM Appliance Name pondremos el identificador del lugar donde está instalado el dispositivo, en el ejemplo "ele4" (Aula Electricidad nº 4)

Pulsamos en Next:

| 💐 Appliance Launcher v4.2 (Build 10124)                                        |  |  |
|--------------------------------------------------------------------------------|--|--|
| About Secumea                                                                  |  |  |
| Finish                                                                         |  |  |
| Press the [Save/Reboot] button to save your settings and reboot the appliance. |  |  |
| Pressing Exit will exit the Launcher and no changes will be saved.             |  |  |
|                                                                                |  |  |
|                                                                                |  |  |
|                                                                                |  |  |
| <click> - copy current settings to clipboard</click>                           |  |  |
| Exit < Back                                                                    |  |  |

Si queremos ver toda la configuración, pulsamos en "copy current settings to clipboard":

Device Name: SiteManager

MAC: 00:05:B6:00:DB:16

LAN/DEV1 Address: 10.0.0.1/255.255.255.0

WAN/UPLINK Mode: DHCP

WAN/UPLINK Address: 10.235.52.119/255.255.254.0

WAN/UPLINK Gateway: 10.235.52.254

WAN2/UPLINK2 SIM PIN Code: 0

WAN2/UPLINK2 APN: 0

GM-Addr: 130.226.210.165

GM-Token: SumelecViz.A.ITA.00038

GM-App.Name: ele4

Seguidamente pulsamos en Save/Reboot:

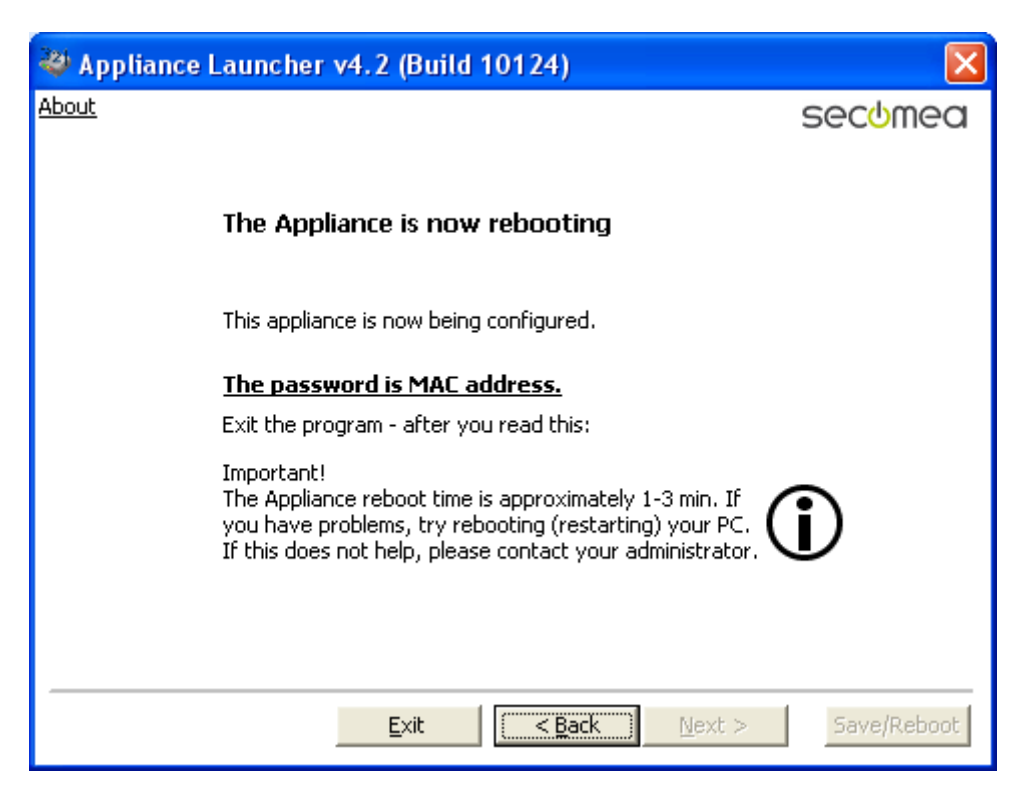

Para terminar pulsamos en Exit, y nos aparece una ventana de advertencia:

| Applian | ce Launcher 🛛 🔀                    |
|---------|------------------------------------|
| (į)     | [The password is now MAC address.] |
|         | Aceptar                            |

El password para acceder al dispositivo será su MAC, que está en una pegatina en el lateral del SiteManager.

Si en el dispositivo, el indicador de error, se ilumina o parpadea, deberemos de desconectar y volver a conectar pasados unos segundos. El dispositivo está listo cuando los indicadores de Power y Ready están en verde.

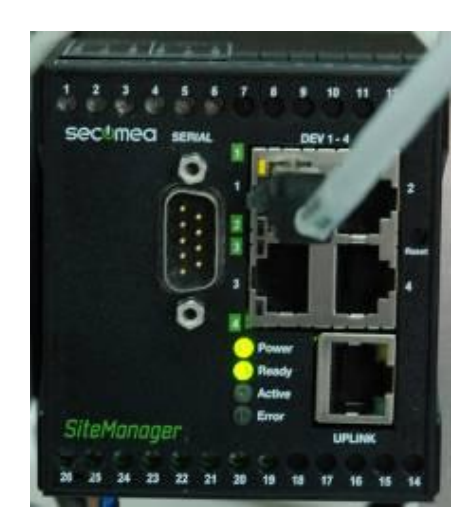

#### VERIFICACIÓN DEL REGISTRO DEL DISPOSITIVO.

Para comprobar que el dispositivo está registrado en SECOMEA, accedemos con el programa LinkManager:

|                                               | A DESCRIPTION OF THE OWNER OF THE OWNER OWNER OF THE OWNER OF THE OWNER OF THE OWNER OF THE OWNER OF THE OWNER OF THE OWNER OF THE OWNER OF THE OWNER OF THE OWNER OF THE OWNER OF THE OWNER OF THE OWNER OF THE OWNER OF THE OWNER OF THE OWNER OF THE OWNER OF THE OWNER OF THE OWNER OF THE OWNER OWNER OF THE OWNER OWNER OWNER OWNER OWNER OWNER OWNER OWNER OWNER OWNER OWNER OWNER OWNER OWNER OWNER OWNER OWNER OWNER OWNER OWNER OWNER OWNER OWNER OWNER OWNER OWNER OWNER OWNER OWNER OWNER OWNE | 🔂 Papel de control                                          |                   |
|-----------------------------------------------|----------------------------------------------------------------------------------------------------|-------------------------------------------------------------|-------------------|
|                                               | 32 Applance Launcher                                                                                                    | Configurar acceso y<br>programas predeterminados            |                   |
|                                               | Bloc de notas                                                                                                    | 😪 Conectar a 🔹 🕨                                            |                   |
|                                               | Microsoft Office Word 2003                                                                                                    | S Impresoras y faxes                                        | -                 |
|                                               | U Start LinkManager                                                                                                    | <ul> <li>Ayuda y soporte técnico</li> <li>Buscar</li> </ul> |                   |
|                                               | CX-Designer Ver Ubicación: C                                                                                                    | Archivos de programa\Secomea\LinkMa                         | na                |
|                                               | CX-Drive                                                                                                    |                                                             |                   |
|                                               | Todos los programas 📡                                                                                                    |                                                             |                   |
|                                               |                                                                                                    | Cerrar sesión 🔟 Apagar equipo                               | RE                |
|                                               | 🐉 Inicio 🔰 😑 Secomea                                                                                                    | MYLINLKLIVE (D:                                             | )                 |
| -                                             |                                                                                                    |                                                             |                   |
| LinkManager Co                                | nsole - Microsoft Inte                                                                                                    | rnet Explorer                                               |                   |
| <u>A</u> rchivo <u>E</u> dición <u>V</u> e    | er <u>F</u> avoritos <u>H</u> erramier                                                                                                    | itas Ay <u>u</u> da                                         |                   |
| 🕞 Atrás 🔹 🌔                                   | · 🖹 🖻 🏠 🔎                                                                                                    | 🔵 Búsqueda 🛛 📩 Favorito                                     | s 🧭 🔗 🎽           |
| Dire <u>c</u> ción 🙆 http://10                | ).127.128.129:3/console/                                                                                                    | ~                                                           | 🔁 Ir 🛛 Vínculos 🌺 |
| LinkMai<br>secomea                            | nager                                                                                                    |                                                             |                   |
|                                               | Log                                                                                                    | jin                                                         |                   |
|                                               |                                                                                                    |                                                             |                   |
| Certifica                                     | ite: ITA_00038 @ 0003                                                                                                    | 8 💌                                                         |                   |
| Passwor                                       | 'd: ••••••                                                                                                    | ]                                                           |                   |
| Remember password                             |                                                                                                    |                                                             |                   |
| Open last domain: ROOT.SumelecViz.A.ITA.00038 |                                                                                                    |                                                             |                   |
| Connect last device: NS (ele4) - 192.168.1.3  |                                                                                                    |                                                             |                   |
| Loc                                           | in Certificates                                                                                                    | Shutdown Advance                                            | ed                |
|                                               |                                                                                                    |                                                             |                   |
|                                               |                                                                                                    |                                                             |                   |
| A Listo                                       |                                                                                                    | 💙 Inte                                                      | rnet .:           |

Introducimos la contraseña y pulsamos en Login.

Torre de Comunicaciones Industriales. C.I.P. ETI Tudela

| 🕙 LinkManager Console - ITA_00038 @ 00038 - Microsoft Internet Explorer 👘 🔲 🗖 🔀 |
|---------------------------------------------------------------------------------|
| Archivo Edición Ver Eavoritos Herramientas Ayuda 🥂                              |
| Ġ Atrás 🔹 💿 - 🖹 🛃 🏠 🔎 Búsqueda 📌 Favoritos 🧭 🔗 - 🖕 📧 - 🎽                        |
| Dirección 🕘 http://10.127.128.129:3/console/                                    |
| LinkManager IRUna                                                               |
| Logout Services Sniffer Refresh                                                 |
| ROOT.Sumelec Viz.A.ITA.00038                                                    |
|                                                                                 |
| Refresh Show all Expand all Refresh                                             |
|                                                                                 |
|                                                                                 |
| 🙆 Listo 🔹 🔮 Internet                                                            |

Vemos que esta registrado el dispositivo como ele4.

#### Sectimed senal Power Ready Error Latitude Error Latitude Latitude L

#### CONFIGURACIÓN DEL PUERTO DEL SITEMANAGER – "UPLINK".

Este puerto es el que utilizamos para conectar el SiteManager a la red con conexión a Internet.

La configuración que trae por defecto permite la conexión del mismo a Internet, si nuestra red dispone de un servidor de DHCP. Esto permite registrar el dispositivo y acceder remotamente al mismo para las diferentes configuraciones realizadas.

17

| 🗳 ele4 - SiteManager 3134 - Micros                                         | soft Internet Explorer                          |            |
|----------------------------------------------------------------------------|-------------------------------------------------|------------|
| <u>A</u> rchivo <u>E</u> dición <u>V</u> er <u>F</u> avoritos <u>H</u> err | ramientas Ayuda                                 | <b></b>    |
| Ġ Atrás 🝷 🕥 🕤 💌 💋 🏠                                                        | ) 🔎 Búsqueda 🤺 Favoritos 🧐 🔗 - 嫨 🚍 🗔            | 12 🖇       |
| Dire <u>c</u> ción 🕘 http://10.127.128.129:59001/                          | l 💌 🄁 Ir                                        | Vínculos » |
| SiteManager<br>sectimed                                                    |                                                 |            |
| System                                                                     | GateManager Routing Maintenance Status Log      | Help       |
| System Info •                                                              | General Time • DEV1 DEV2 DEV3 DEV4 • UPLINK • S | ierial I/O |
|                                                                            | UPLINK                                          |            |
| Mode:                                                                      | DHCP V                                          |            |
| IP Address:                                                                | 10,200,00,77                                    |            |
| Subnet Mask:                                                               | 255,255,254,0                                   |            |
| Default Gateway:                                                           | 10,235,52,254                                   |            |
| Ethernet Settings:                                                         | Autonegotiation                                 |            |
|                                                                            | ISP Settings for PPPoE                          |            |
| User Name:                                                                 |                                                 |            |
| Password:                                                                  |                                                 |            |
| ISP Authentication:                                                        | None 💙                                          |            |
| ISP User Name:                                                             |                                                 |            |
| ISP Password:                                                              |                                                 |            |
|                                                                            | Saue                                            |            |
|                                                                            |                                                 |            |
| ê                                                                          | Internet                                        | .:         |

Si se quiere cambiar ésta configuración deberemos de :

Acceder al SiteManager, éste deberá de estar conectado a Internet.

Lanzamos el programa LinkManager.

| LinkManager Console - ITA_00038 @ 00038 - Microsoft Internet Explorer |            |  |  |
|-----------------------------------------------------------------------|------------|--|--|
| Archivo Edición Ver Eavoritos Herramientas Ayuda                      | <b>1</b>   |  |  |
| Ġ Atrás 🔹 🕥 🕤 📓 🚮 🔎 Búsqueda 🤺 Favoritos 🧭 🔗 - 嫨 🖼 🔹 🛄 🎉              | 8          |  |  |
| Dirección 🕘 http://10.127.128.129:3/console/                          | Vínculos » |  |  |
| LinkManager IR                                                        |            |  |  |
| Logout Services Sniffer Refresh                                       |            |  |  |
| ROOT.Sumelec Viz.A.ITA.00038                                          |            |  |  |
| □                                                                     |            |  |  |
| Refresh Show all Expand all Refresh                                   |            |  |  |
| 🕙 Listo 🤍 🔮 Internet                                                  |            |  |  |

Una vez conectados pulsamos en el icono "la bola del mundo".

Aparecerá la siguiente pantalla:

| 🕘 ele4 - SiteManager 3134 - Microsoft Internet Explorer | ×  |
|---------------------------------------------------------|----|
| Archivo Edición Ver Envortos Herramientas Ayyda 🧖       | 7  |
| 🔇 Akrás 🕤 🐑 - 💌 😰 🏠 🔎 Básqueda 📌 Favoritos 🤣 🖾 - چ      | ** |
| Diregdón 🕘 http://10.127.128.129:59001/ 🛛 🕑 Tr Vinculos | ** |
| SiteManager IRUNP                                       |    |
| System GateManager Routing Maintenance Status           | LO |
|                                                         |    |
| Product Information                                     |    |
| SiteManager 3134                                        |    |
|                                                         |    |
|                                                         |    |
|                                                         |    |
|                                                         |    |
| 🕘 Listo 🔷 🔮 Internet                                    |    |

Seleccionamos <System>:

Torre de Comunicaciones Industriales. C.I.P. ETI Tudela

| 🚳 ele4 - SiteManager 3134 - Microsoft Internet Explorer                                                                                                    |        |  |
|----------------------------------------------------------------------------------------------------|--------|--|
| Archivo Edición Ver Eavoritos Herramientas Ayuda                                                                                                    | -      |  |
| 😋 Atrás 👻 💿 👻 📓 🏠 🔎 Búsqueda  📌 Favoritos 🚱 🔗 - 🌺 🔜 🛄 🎉 💲                                                                                                    |        |  |
| Dire <u>c</u> ción 🕘 http://10.127.128.129:59001/                                                                                                    | ulos » |  |
| SiteManager<br>secomea                                                                                                    |        |  |
| System GateManager Routing Maintenance Status Log Help                                                                                                    |        |  |
| System Info • General Time • DEV1 DEV2 DEV3 DEV4 • UPLINK Serial I/O                                                                                                    |        |  |
| System Information                                                                                                    |        |  |
|                                                                                                    |        |  |
| General: Identifying information including Device Name.                                                                                                    |        |  |
| Time: Date and time UTC (GMT). Use an NTP server if possible.                                                                                                    |        |  |
| <b>DEV1</b> : This interface must have a fixed IP address.                                                                                                    |        |  |
| DEV2, DEV3, DEV4: You only need to configure this if you use the interface in Separation Mode.                                                                                                    |        |  |
| UPLINK: Choice of mode (DHCP client, Static, PPPoE client) for setting IP address and Subnet Mask.                                                                                                    |        |  |
| Serial: Support for networked serial port.                                                                                                    |        |  |
| I/O: Support for input/output ports.                                                                                                    |        |  |
| Note 1: Some of the settings in the System menu group require a reboot of the appliance for the change to take effect.<br>A [Reboot] button will appear if this is required. Rebooting clears the log.<br>Note 2: You should always change the password on initial configuration. See Maintenance > Password.<br>Note 3: The on-line help contains important advice on configuring the appliance. |        |  |
| 🗃 Listo                                                                                                    |        |  |

Pulsando en Uplink, tendremos las siguientes opciones:

| ele4 - SiteManager 3134 - Microsoft Internet Explore | r 🗖 🗖 🗙                                 |
|------------------------------------------------------|-----------------------------------------|
| Archivo Edición Ver Favoritos Herramientas Ayuda     | At                                      |
| 🔇 Atrás 🔹 🕑 🕤 📓 🙆 🏠 🔎 Búsqueda 📩                     | Favoritos 🚱 🍰 🍓 🔜 📙 🏭 💈                 |
| Dirección 🕘 http://10.127.128.129:59002/             | Vinculos 🌺                              |
| SiteManager                                          | IRUNA                                   |
| System GateManager Rou                               | ting Maintenance Status Log Help        |
| System Info • General Time • DE                      | V1 DEV2 DEV3 DEV4 • UPLINK • Serial I/O |
| UPL                                                  | INK                                     |
|                                                      |                                         |
| Mode: DHCP 🔽                                         |                                         |
| IP Address: DHCP .77                                 |                                         |
| Subnet Maski 200,200,204,0                           |                                         |
| Default Gateway: 10.235.52.254                       |                                         |
| Ethernet Settings: Autonegotiation                   | n 💌                                     |
| ISP Setting                                          | for PPPoE                               |
| U.S. Hanna                                           |                                         |
| Diser Hamel                                          |                                         |
| ISP Authentication: None Y                           |                                         |
| ISP User Name:                                       |                                         |
| ISP Paceword:                                        |                                         |
|                                                      |                                         |
| Sa                                                   |                                         |
| E Listo                                              | Internet                                |

Si en la red donde está conectado el SiteManager dispone de Servidor de DHCP, esto quiere decir que cogerá una IP dinámica, dejamos la opción DHCP.

#### CONFIGURACIÓN DE LOS PUERTOS DEL SITEMANAGER - "DEV".

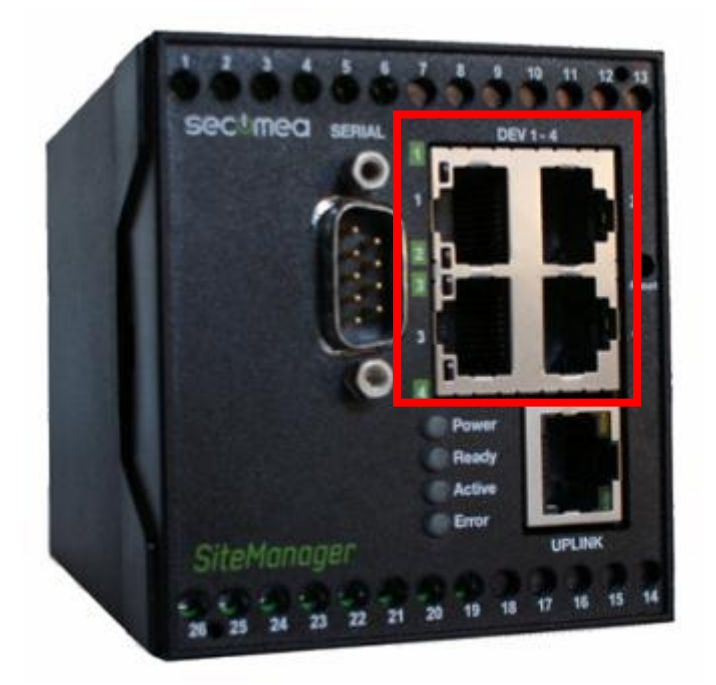

El puerto DEV1, viene configurado por defecto con la dirección IP 10.0.0.1 Esta dirección se puede cambiar de igual modo que configuramos el resto de los puertos (DEV2-4).

Los dispositivos a los que queremos acceder pueden estar conectados de forma directa a cada uno de los puertos DEV (fig. izq.) o a través de un switcher a un único puerto (fig. dcha.). Esta segunda opción es la utilizada en el ejemplo de la Torre de Comunicaciones.

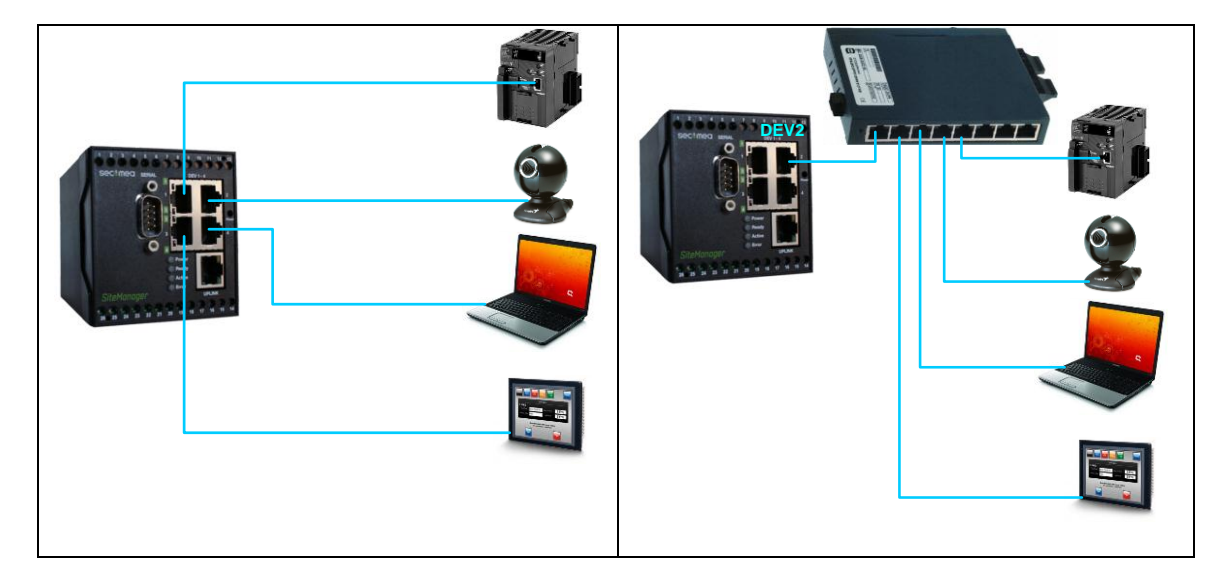

#### CONFIGURACIÓN DEL PUERTO DEV2.

Para acceder al SiteManager, éste deberá de estar conectado a Internet.

Lanzamos el programa LinkManager.

Torre de Comunicaciones Industriales. C.I.P. ETI Tudela

| 🗿 LinkManager Console - ITA_00038 @ 00038 - Microsoft Internet Explorer |            |  |
|-------------------------------------------------------------------------|------------|--|
| Archivo Edición Ver Eavoritos Herramientas Ayuda                        | 1          |  |
| Ġ Atrás 🝷 💮 👻 📓 🚮 🔎 Búsqueda 👷 Favoritos 🤣 🔗 - 🌺 📧 - 🗾 🎇                | 8          |  |
| Dirección 🕘 http://10.127.128.129:3/console/                            | Vínculos » |  |
| LinkManager<br>secomea                                                  |            |  |
| Logout Services Sniffer Refresh                                         |            |  |
| ROOT.Sumelec Viz.A.ITA.00038                                            |            |  |
| □                                                                       |            |  |
| Refresh Show all Expand all Refresh                                     |            |  |
| 🙆 Listo 🥥 Internet                                                      |            |  |

Una vez conectados pulsamos en el icono "la bola del mundo".

Aparecerá la siguiente pantalla:

| 🗿 ele4 - SiteManager 3134 - Microsoft Internet Explorer |                     |
|---------------------------------------------------------|---------------------|
| Archivo Edición Yer Envoritos Herramientas Ayuda        | <b>**</b>           |
| 🔇 Alrás - 💿 - 💌 😫 🏠 🔎 Búsqueda 📌 Favoritos              | 🛛 🖉 🖓 🥐             |
| Direction 🕘 http://10.127.128.129:59881/                | 💙 🄁 Ir 🛛 Vinculos 🂝 |
| SiteManager<br>sectmea                                  | เสียบกล             |
| System GateManager Routing Ma                           | intenance Status Lo |
| Product Information<br>SiteManager 3134                 |                     |
| al Listo                                                | 👂 Internet 💦 💡      |

Seleccionamos <System>:

Torre de Comunicaciones Industriales. C.I.P. ETI Tudela

| 🗿 ele4 - SiteManager 3134 - Microsoft Internet Explorer                                                                                                    |        |  |
|----------------------------------------------------------------------------------------------------|--------|--|
| Archivo Edición Ver Eavoritos Herramientas Ayuda                                                                                                    | 2      |  |
| 🕞 Atrás 🔹 🐑 👻 📓 🏠 🔎 Búsqueda 🧙 Favoritos 🤣 🔗 😓 🔜 🌉 😫                                                                                                    |        |  |
| Dirección 😹 http://10.127.128.129:59001/                                                                                                    | ilos » |  |
| SiteManager                                                                                                    | R      |  |
| System GateManager Routing Maintenance Status Log Help                                                                                                    |        |  |
| System Info • General Time • DEV1 DEV2 DEV3 DEV4 • UPLINK • Serial I/O                                                                                                    |        |  |
| System Information                                                                                                    |        |  |
| General: Identifying information including Device Name.                                                                                                    |        |  |
| Time: Date and time UTC (GMT). Use an NTP server if possible.                                                                                                    |        |  |
| <b>DEV1</b> : This interface must have a fixed IP address.                                                                                                    |        |  |
| DEV2, DEV3, DEV4: You only need to configure this if you use the interface in Separation Mode.                                                                                                    |        |  |
| UPLINK: Choice of mode (DHCP client, Static, PPPoE client) for setting IP address and Subnet Mask.                                                                                                    |        |  |
| Serial: Support for networked serial port.                                                                                                    |        |  |
| I/O: Support for input/output ports.                                                                                                    |        |  |
| Note 1: Some of the settings in the System menu group require a reboot of the appliance for the change to take effect.<br>A [Reboot] button will appear if this is required. Rebooting clears the log.<br>Note 2: You should always change the password on initial configuration. See Maintenance > Password.<br>Note 3: The on-line help contains important advice on configuring the appliance. |        |  |
| 🙆 Listo 🔹 🚺 😵 Internet                                                                                                    |        |  |

En ésta nueva ventana seleccionamos el puerto a configurar DEV2.

Por defecto aparecerá esta pantalla que nos indica que el puerto está en modo Brige. Desplegar el modo y seleccionar Separation:

| 省 ele4 - SiteManager 3134 - Microsoft Internet Explore                                            | ir                                      |            |
|---------------------------------------------------------------------------------------------------|-----------------------------------------|------------|
| <u>A</u> rchivo <u>E</u> dición <u>V</u> er <u>F</u> avoritos <u>H</u> erramientas Ay <u>u</u> da |                                         | <b>.</b>   |
| 🚱 Atrás 🝷 💮 🕤 🖹 🛃 🏠 🔎 Búsqueda 🔮                                                                  | Favoritos 🚱 🔗 🎍 📄 🛄 🎉 🖇                 |            |
| Dirección 🕘 http://10.127.128.129:59001/                                                          | 💌 🄁 Ir                                  | Vínculos » |
| SiteManager<br>secomea                                                                            |                                         | UNA        |
| System GateManager Ro                                                                             | uting Maintenance Status Log Help       |            |
| System Info + General Time + DB                                                                   | V1 DEV2 DEV3 DEV4 • UPLINK • Serial I/O |            |
| D                                                                                                 | EV2                                     |            |
|                                                                                                   |                                         |            |
| Mode:                                                                                             | Separation 👻                            |            |
| ID Address                                                                                        | Bridge<br>Separation                    |            |
| Subnet Mack                                                                                       | 255 255 255 0                           |            |
| Auto Subnet Agent:                                                                                |                                         |            |
| Proxy ARP:                                                                                        | Disabled V                              |            |
|                                                                                                   |                                         |            |
| Save DH                                                                                           | CP >> DNS >>                            |            |
|                                                                                                   |                                         |            |
| Eisto                                                                                             | 🥥 Internet                              |            |

Moises Pérez Monzón y Fernando Pascual Morales

Ahora deberemos de poner la dirección IP en el rango de la red a la que pertenecen los dispositivos (192.168.1.xx)

| 🗿 ele4 - SiteManager 3134 - Microsoft Inter                                       | net Explorer                                     |            |
|-----------------------------------------------------------------------------------|--------------------------------------------------|------------|
| <u>A</u> rchivo <u>E</u> dición <u>V</u> er <u>Eavoritos</u> <u>H</u> erramientas | Ayuda                                            | <b>1</b>   |
| 🔇 Atrás 🔹 🕥 🕤 🔀 💋 Bl                                                              | úsqueda 🔆 Favoritos 🤣 🍃 🍃 💭 📖 🖇                  |            |
| Dirección 🕘 http://10.127.128.129:59001/                                          | 💌 🄁 Ir                                           | Vínculos » |
| SiteManager<br>secomea                                                            |                                                  | AUT        |
| System GateMa                                                                     | nager Routing Maintenance Status Log Help        |            |
| System Info 🔹 General                                                             | Time • DEV1 DEV2 DEV3 DEV4 • UPLINK • Serial I/O |            |
|                                                                                   | DEV2                                             |            |
| Mode:                                                                             | Separation 💌                                     |            |
| IP Addre                                                                          | ss: 192.168.1.1                                  |            |
| Subnet N                                                                          | Mask: 255.255.255.0                              |            |
| Auto Sub                                                                          | onet Agent: Enabled 💌                            |            |
| Pro×y AR                                                                          | P: Disabled 💌                                    |            |
| Save                                                                              | DHCP >> DNS >>                                   |            |
| 🙆 Listo                                                                           | 🔮 Internet                                       |            |

Los demás datos dejarlos como están.

Seguidamente pulsamos en Save.

| 🗿 ele4 - SiteManager 3134 - Microsoft Internet Explorer                                                                  |                               |  |
|----------------------------------------------------------------------------------------------------|-------------------------------|--|
| Archivo Edición <u>V</u> er <u>E</u> avoritos <u>H</u> erramientas Ay <u>u</u> da                                        |                               |  |
| 🔇 Atrás 🔹 🐑 🔹 🛃 🏠 🔎 Búsqueda 🤺 Favoritos 🤣                                                                               | 🖉 · 🚴 🖃 💭 🛍 🖇                 |  |
| Diregción 🕘 http://10.127.128.129:59001/                                                                                 | Vínculos 🎽                    |  |
| SiteManager<br>secomea                                                                                                   | IRUNA                         |  |
| System GateManager Routing Mainte                                                                                        | enance Status Log Help        |  |
| System Info • General Time • DEV1 DEV2 D                                                                                 | V3 DEV4 • UPLINK • Serial I/O |  |
| DEV2                                                                                                    |                               |  |
| Mode: Separa                                                                                                    | tion 💙                        |  |
| IP Address: 192.16                                                                                                    | 8.1.1                         |  |
| Subnet Mask: 255.25                                                                                                    | 5.255.0                       |  |
| Auto Subnet Agent: Enable                                                                                                | d 🗸                           |  |
| Proxy ARP: Disable                                                                                                    | ed 💌                          |  |
| Save DHCP >> DNS >>                                                                                                    |                               |  |
| Some configuration settings have been changed and saved.<br>You may need to reboot before changes take effect.<br>Reboot |                               |  |
|                                                                                                    |                               |  |
|                                                                                                    |                               |  |
|                                                                                                    |                               |  |
| 🗃 Listo                                                                                                    | 🔮 Internet 🦪                  |  |

Moises Pérez Monzón y Fernando Pascual Morales

Torre de Comunicaciones Industriales. C.I.P. ETI Tudela

Para que los cambios surtan efecto deberemos de reiniciar pulsando en Reboot.

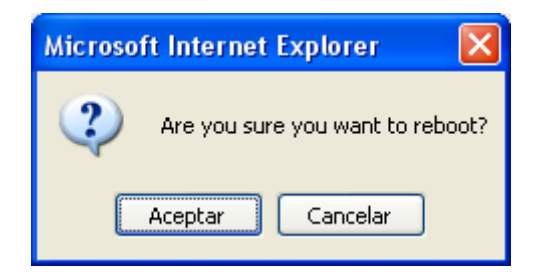

Aceptar.

El dispositivo se reiniciará:

| Andre A. Site Hanness 2424 . Minesset England                              |        |
|----------------------------------------------------------------------------|--------|
| eite4 - Sitemanager 5154 - Microsoft Internet Explorer                     |        |
| Archivo Edición Ver Eavoritos Herramientas Ayuda                           |        |
| 🔇 Atrás 🔹 💿 🕤 📓 🏠 🔎 Búsqueda 🧙 Favoritos 🤀 🔗 🍚 🛄 🎇 💈                       |        |
| Dirección 🕘 http://10.127.128.129:59001/ 🛛 💽 Ir Víncu                      | ilos » |
| SiteManager<br>sectimea                                                    |        |
| System GateManager Routing Maintenance Status Log Help                     |        |
| System Info • General Time • DEV1 DEV2 DEV3 DEV4 • UPLINK • Serial I/O     |        |
| Rebooting.                                                                 |        |
|                                                                            |        |
|                                                                            |        |
| Your browser will automatically reconnect when the appliance has rebooted. |        |
|                                                                            |        |
|                                                                            |        |
|                                                                            |        |
|                                                                            |        |
|                                                                            |        |
|                                                                            |        |
|                                                                            |        |
|                                                                            |        |
|                                                                            |        |
|                                                                            |        |
|                                                                            |        |
|                                                                            |        |
| 🗿 Listo 🔹 🔮 Internet                                                       | :      |

La pantalla anterior no se actualiza una vez reiniciado el dispositivo y para ello deberemos de forzar la actualización de Internet Explorer pulsando Ctrl.+F5 y una vez actualizado nos aparece la siguiente pantalla indicando que el dispositivo está listo:

Torre de Comunicaciones Industriales. C.I.P. ETI Tudela

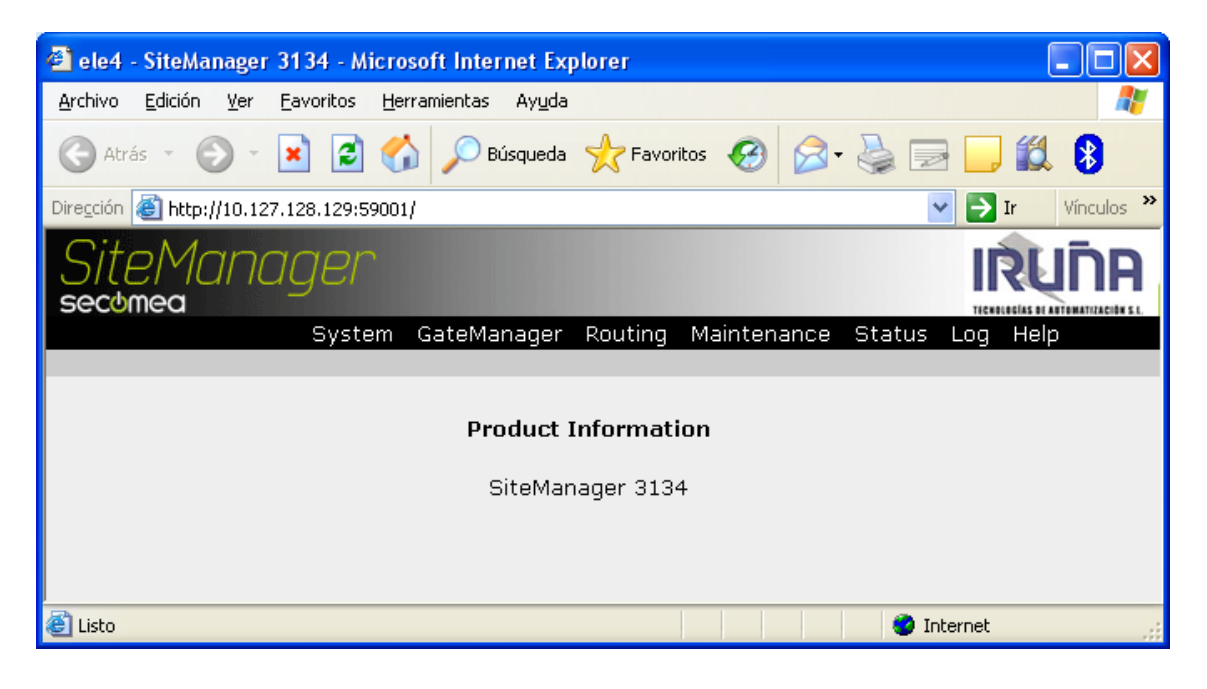

CONFIGURACIÓN DEL PUERTO SERIE RS-232.

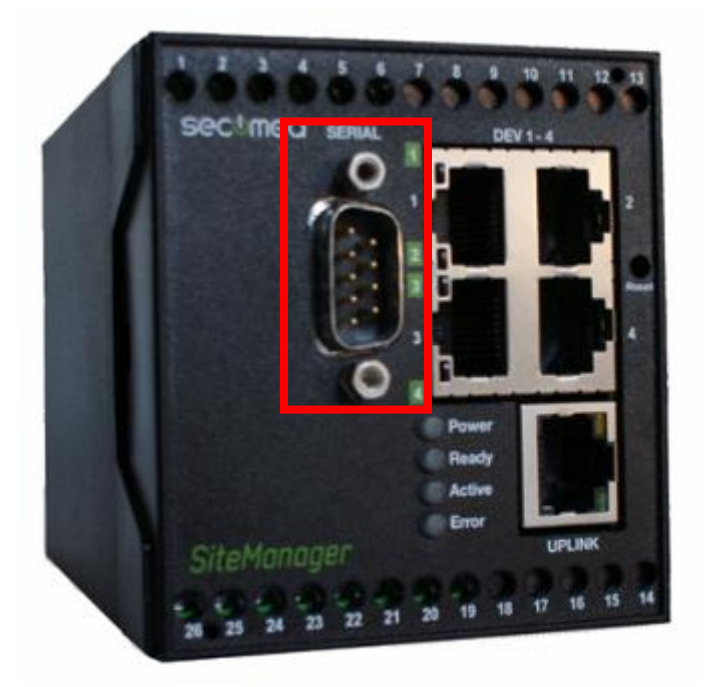

Para acceder al SiteManager, éste deberá de estar conectado a Internet.

Lanzamos el programa LinkManager.

| 🚰 LinkManager Console - ITA_00038 @ 00038 - Microsoft Internet Explorer |            |  |
|-------------------------------------------------------------------------|------------|--|
| Archivo Edición Ver Eavoritos Herramientas Ayuda                        | <b>1</b>   |  |
| Ġ Atrás 🔹 🐑 - 😰 💰 🔎 Búsqueda 🤺 Favoritos 🧭 🔗 - چ 📧 - 🛄 🎉                | 8          |  |
| Dirección 🕘 http://10.127.128.129:3/console/                            | Vínculos » |  |
| LinkManager IR                                                          |            |  |
| Logout Services Sniffer Refresh                                         |            |  |
| ROOT.SumelecViz.A.ITA.00038                                             |            |  |
| ROOT.SumelecViz.A.ITA.00038                                             |            |  |
| Refresh Show all Expand all Refresh                                     |            |  |
| 🕙 Listo 🥥 Internet                                                      |            |  |

Una vez conectados pulsamos en el icono "la bola del mundo".

Aparecerá la siguiente pantalla:

Torre de Comunicaciones Industriales. C.I.P. ETI Tudela

| ele4 - SiteManager 3134 - Microsoft Internet Explorer |                     |
|-------------------------------------------------------|---------------------|
| Archivo Edición Yer Eavoritos Herramientas Ayuda      | <b>**</b>           |
| 🔇 Alfás 🔹 🐑 - 🖹 😫 🏠 🔎 Búsqueda 📌 Favoritos            | \varTheta 🗟 · 🍃 🏾 " |
| Direction 🗿 http://10.127.120.129:59001/              | 💙 🔁 Ir 🛛 Vinculos 🏁 |
| SiteManager<br>sectmea                                |                     |
| System GateManager Routing Ma                         | intenance Status Lo |
| Product Information<br>SiteManager 3134               |                     |
| 🎒 ແສວ                                                 | internet            |

#### Seleccionamos <System>:

| 🗿 ele4 - SiteManager 3134 - Microsoft Internet Explorer                                                                                                    |                 |
|----------------------------------------------------------------------------------------------------|-----------------|
| Archivo Edición Ver Eavoritos Herramientas Ayuda                                                                                                    | - 🥂             |
| Ġ Atrás 👻 💿 👻 🛃 🏠 🔎 Búsqueda 🤺 Favoritos 🤣 😥 🍛 🔜 🛄 鑬 🚯                                                                                                    |                 |
| Diregción 🕘 http://10.127.128.129:59001/                                                                                                    | /ínculos »      |
| SiteManager<br>secomea                                                                                                    | <b>NATIONAL</b> |
| System GateManager Routing Maintenance Status Log Help                                                                                                    |                 |
| System Into + General Time + DEV1 DEV2 DEV3 DEV4 + UPLINK • Serial I/O                                                                                                    |                 |
| System Information                                                                                                    |                 |
|                                                                                                    |                 |
| General: Identifying information including Device Name.                                                                                                    |                 |
| Time: Date and time UTC (GMT). Use an NTP server if possible.                                                                                                    |                 |
| DEV1: This interface must have a fixed IP address.                                                                                                    |                 |
| DEV2, DEV3, DEV4: You only need to configure this if you use the interface in Separation Mode.                                                                                                    |                 |
| UPLINK: Choice of mode (DHCP client, Static, PPPoE client) for setting IP address and Subnet Mask.                                                                                                    |                 |
| Serial: Support for networked serial port.                                                                                                    |                 |
| I/O: Support for input/output ports.                                                                                                    |                 |
| Note 1: Some of the settings in the System menu group require a reboot of the appliance for the change to take effect.<br>A [Reboot] button will appear if this is required. Rebooting clears the log.<br>Note 2: You should always change the password on initial configuration. See Maintenance > Password.<br>Note 3: The on-line help contains important advice on configuring the appliance. |                 |

Y pulsamos en Serial.

Torre de Comunicaciones Industriales. C.I.P. ETI Tudela

| 🕙 ele4 - SiteManager 3134 - Microsoft Internet Exp                                      | lorer 📃 🗖 🔀                               |
|-----------------------------------------------------------------------------------------|-------------------------------------------|
| <u>A</u> rchivo <u>E</u> dición <u>V</u> er <u>Eavoritos</u> <u>H</u> erramientas Ayuda | an an an an an an an an an an an an an a  |
| 🕞 Atrás 🝷 💿 👻 📓 🏠 🔎 Búsqueda                                                            | 🛧 Favoritos 🚱 🔗 🌺 🔜 🛄 🎇 🖇                 |
| Dirección 🗃 http://10.127.128.129:59001/                                                | Vínculos 🎽                                |
| SiteManager<br>sectimed                                                                 |                                           |
| System GateManager                                                                      | Routing Maintenance Status Log Help       |
| System Info • General Time •                                                            | DEV1 DEV2 DEV3 DEV4 • UPLINK • Serial I/O |
| Networked                                                                               | Serial Port                               |
| Protocol:                                                                               | Vendor Agent Controlled 💌                 |
| Serial Driver:                                                                          | Vendor Agent Controlled<br>Telnet         |
| Serial Driver Frame Size:                                                               | Telnet (RFC2217)<br>Raw                   |
| Serial Driver Frame Timeout:                                                            | Raw+Telnet<br>Raw+Telnet(2217)            |
| Add Latency:                                                                            | nilli-secs                                |
| Send Break on Connect:                                                                  | 0 milli-secs                              |
| Send Break on Disconnect:                                                               | 0 milli-secs                              |
| Port Number:                                                                            | 23                                        |
| Inactivity Timeout:                                                                     | 0 seconds                                 |
| Baud Rate:                                                                              | 115200 💌                                  |
| Parity:                                                                                 | Even 💌                                    |
| Data Bits:                                                                              | 8 💌                                       |
| Stop Bits:                                                                              | 1 💌                                       |
| Flow Control:                                                                           | None                                      |
| Escape Character:                                                                       | <u>∧K</u>                                 |
| Monitor Buffer Size:                                                                    | 8 Kbytes                                  |
|                                                                                         |                                           |
| Save                                                                                    | Monitor >>                                |
|                                                                                         |                                           |
| 🕙 Listo                                                                                 | 🔮 Internet                                |

Con la opción por defecto que aparece en Protocol (Vendor Agent Controlled) el enlace se realizará con los parámetros que se especifiquen en la configuración del Agente. Está será la utilizada en el ejemplo. Para terminar pulsamos en Save.

### **CONFIGURACIÓN DE "AGENTES".**

Los Agentes son los enlaces que deberemos de crear para poder acceder desde el SiteManager a los dispositivos de control como los PLC, ordenador, cámara web-cam, pantallas táctiles, etc.

Para realizar la configuración, conectamos con LinkManager.

| 🚰 LinkManager Console - ITA_00038 @ 00038 - Microsoft Internet Explorer 📃 🗖 🔀 |  |  |  |  |  |
|-------------------------------------------------------------------------------|--|--|--|--|--|
| Archivo Edición Ver Eavoritos Herramientas Ayuda                              |  |  |  |  |  |
| 🔾 Atrás 🔹 🕥 - 💌 😰 🏠 🔎 Búsqueda 👷 Favoritos 🚱 🔗 - 🌺 📧 - 🎽                      |  |  |  |  |  |
| Dirección 🗃 http://10.127.128.129:3/console/                                  |  |  |  |  |  |
| LinkManager IRUNA                                                             |  |  |  |  |  |
| Logout Services Sniffer Refresh<br>ROOT.Sumelec Viz.A.ITA.00038               |  |  |  |  |  |
| ROOT. SumelecViz. A. ITA. 00038                                               |  |  |  |  |  |
| 🕘 Listo 🧶 Internet                                                            |  |  |  |  |  |

Pulsando en <Connect all> y veremos:

| 🕘 Link             | Manager         | Conso       | le - ITA_OC       | 038 @            | 00038     | - Mic          | rosoft In | ternet  | Explor              | er   |            |
|--------------------|-----------------|-------------|-------------------|------------------|-----------|----------------|-----------|---------|---------------------|------|------------|
| <u>A</u> rchivo    | <u>E</u> dición | <u>V</u> er | <u>F</u> avoritos | <u>H</u> erramie | ntas A    | vy <u>u</u> da |           |         |                     |      | 2          |
| G Atr              | rás - 🤅         | •           | × 2 (             | 6                | D Búso    | jueda          | 쑷 Favo    | ritos 🗸 | 0                   | 3- 8 | »          |
| Dire <u>c</u> ción | 🙆 http:         | //10.12     | 7.128.129:3/c     | onsole/          |           |                |           |         | <ul><li>→</li></ul> | Ir   | Vínculos » |
| Lin                | kMa<br>mea      | วทเ         | ager              |                  |           |                |           |         | Tien                | 20   |            |
|                    |                 |             | isconnect         | Logou            |           | Service:       |           | niffer  |                     |      |            |
|                    |                 |             | RC                | OT.Sum           | elecViz./ | A.ITA.0        | 0038      |         |                     |      |            |
|                    |                 |             |                   |                  | ele 4     |                |           |         |                     |      |            |
|                    |                 | Agent       | Address           | Status           | Conr      | nects          | Pac       | cets    | By                  | tes  |            |
|                    |                 | -           |                   |                  | ok        | fail           | tx        | РХ      | tx                  | PX . |            |
|                    | ~ *             | GW          | 10.0.0.1:80       | IDLE             | 0         | 0              | 0         | 0       | 0                   | 0    |            |
|                    | <i></i>         | DEV1        | 10.0.0.0/24       | IDLE             | 0         | 0              | 0         | 0       | 0                   | 0    |            |
|                    |                 |             | (udp)             | IDLE             | 0         | 0              | 0         | 0       | 0                   | 0    |            |
|                    |                 |             | pc11ele4          | IDLE             | 0         | 0              | 0         | 0       | 0                   | 0    |            |
|                    |                 |             |                   |                  |           |                |           |         |                     |      |            |
| A                  |                 |             |                   |                  |           |                |           |         | 🔮 Intern            | et   |            |

Torre de Comunicaciones Industriales. C.I.P. ETI Tudela

Si pinchamos en la bola del mundo podremos acceder al dispositivo SiteManager después de autentificarnos:

Usuario: admin

Contraseña: la MAC (en minúsculas)

| Conectar a 10.0.    | .0.1 🦳 🔀            | Conectar a 10.0     | .0.1 🛛 💽 🔀                  |
|---------------------|---------------------|---------------------|-----------------------------|
|                     | GA                  |                     | G                           |
| Login               |                     | Login               |                             |
| <u>U</u> suario:    | g                   | <u>U</u> suario:    | 🕵 admin 💌                   |
| <u>C</u> ontraseña: |                     | <u>⊂</u> ontraseña: | ••••••                      |
|                     | Recordar contraseña |                     | <u>R</u> ecordar contraseña |
|                     | Aceptar Cancelar    |                     | Aceptar Cancelar            |

| 🔮 ele4 - SiteManager 3134 - Microsoft Internet Explorer 📃 🗖 🔀 |
|---------------------------------------------------------------|
| Archivo Edición Ver Eavoritos Herramientas Ayuda              |
| 🕞 Atrás 🔹 📀 👻 😰 🏠 🔎 Búsqueda 🧙 Favoritos 🚱 😒 🛬 📓 🔹 🖵 🎽        |
| Dirección 🕘 http://10.0.0.2/ 🛛 💙 Dirección                    |
| SiteManager<br>secomea                                        |
| System GateManager Routing Maintenance Status Log Help        |
|                                                               |
| Product Information                                           |
| SiteManager 3134                                              |
|                                                               |
|                                                               |
| 🙆 👋 😵 Internet                                                |

Pulsamos en GateManager:

Torre de Comunicaciones Industriales. C.I.P. ETI Tudela

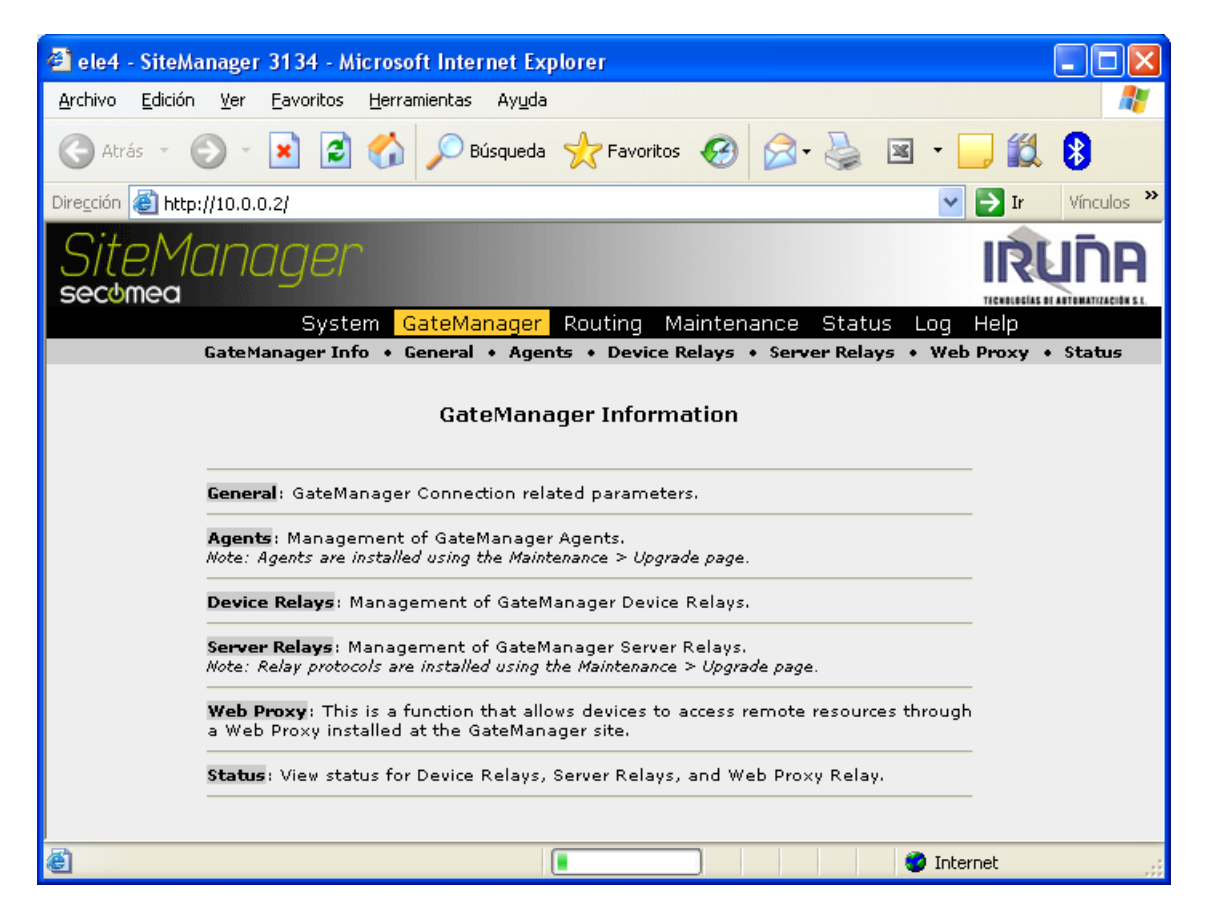

Seguidamente en Agents:

| 省 ele4 - SiteManager 3134 - Microsoft Internet Explorer 📃 🗖 🔀                     |  |  |  |  |  |  |
|-----------------------------------------------------------------------------------|--|--|--|--|--|--|
| Archivo Edición Ver Eavoritos Herramientas Ayuda                                  |  |  |  |  |  |  |
| 🔾 Atrás 🔹 🕑 👻 😰 🏠 🔎 Búsqueda 👷 Favoritos 🤣 🔗 - 🌺 📧 - 🗾 🎽                          |  |  |  |  |  |  |
| Dirección 🙆 http://10.0.0.2/ 🛛 💽 Ir Vínculos 🎽                                    |  |  |  |  |  |  |
| SiteManager IRUNA                                                                 |  |  |  |  |  |  |
| System GateManager Routing Maintenance Status Log Help                            |  |  |  |  |  |  |
| GateManager Info • General • Agents • Device Relays • Server Relays • Web Proxy • |  |  |  |  |  |  |
| GateManager Agents                                                                |  |  |  |  |  |  |
| Using 0 of 5 agents                                                               |  |  |  |  |  |  |
| New SNMP >>                                                                       |  |  |  |  |  |  |
|                                                                                   |  |  |  |  |  |  |
|                                                                                   |  |  |  |  |  |  |
|                                                                                   |  |  |  |  |  |  |
| 🕘 Listo 🥥 Internet                                                                |  |  |  |  |  |  |

Ahora en New, para definir un nuevo "agente":

| 🔄 ele4 - SiteManager 3134 - Microsoft I  | nternet Explorer                   |                                   |                     |
|------------------------------------------|------------------------------------|-----------------------------------|---------------------|
| Archivo Edición Ver Eavoritos Herramien  | tas Ay <u>u</u> da                 |                                   | A.                  |
| 😋 Atrès + 💿 - 💌 🗟 🟠 🔎                    | Büsqueda 🤺 Fevoritos 🥝 🔗           | · 头 🖃 🛄 🏭 🕄                       |                     |
| Diregalán 🗃 http://10.127.128.129:59003/ |                                    |                                   | 👻 芛 Ir 🛛 Vinculos 🏁 |
| SiteManager<br>sectimea                  |                                    |                                   | IRUÑA               |
| Syste                                    | m GateManager Routing Mair         | itenance Status Log Help          |                     |
| GateManager Inf                          | o + General + Agents + Device Rela | iys + Server Relays + Web Proxy + | Status              |
|                                          | GateManager A                      | gents                             |                     |
|                                          | Using 1 of 5 ag                    | ents                              |                     |
| Status Disable 5/N Device Name           | Device Type                        | Device IP & Parameters            | Comment             |
| new: 🔲 🖉 00                              | Custom 🛛 AKA2XK                    |                                   | ដាថ                 |
|                                          | Save New                           | SKMP >>                           |                     |
| 🔊 Listo                                  |                                    |                                   | Internet            |

#### EJEMPLOS DE TIPOS DE AGENTES QUE SE PUEDEN DEFINIR:

#### A) PLC CON ETHERNET.

En Device Name, ponemos un nombre descriptivo del dispositivo al que queremos acceder. En el ejemplo ponemos PLC\_Maestro.

| ele4 - SiteManager 3134 - Microsoft Internet Explorer                           |                     |
|---------------------------------------------------------------------------------|---------------------|
| Archivo Edición Ver Eavoritos Herramientas Ayuda                                | <b>*</b>            |
| 🔾 Akrás + 💿 - 💌 🖉 🏠 🔎 Eŭsquede 👷 Fevoritos 🤣 🍙 😓 📖 🗱 🚦                          |                     |
| Drespin 🕘 http://10.127.128.129.59003/                                          | 🛩 芛 Ir 🛛 Vinculos 🏁 |
| SiteManager<br>sectimed                                                         | IRUNA               |
| System GateManager Routing Maintenance Status Log Help                          |                     |
| GateManager Info + General + Agents + Device Relays + Server Relays + Web Proxy | • Status            |
| GateManager Agents                                                              |                     |
| Using 1 of 5 agents                                                             |                     |
| Status Disable 5/N Device Name Device Type Device IP & Parameters               | Comment             |
| new: 00 FLC_Maestro Custom Y AKA2XX Y                                           | <b>60</b>           |
| Save New SNMP>>                                                                 |                     |
| and Links                                                                       |                     |

En el tipo de dispositivo, seleccionamos el fabricante del mismo.

Torre de Comunicaciones Industriales. C.I.P. ETI Tudela

| 🗿 ele4 - SiteManager 3134 - Microsoft In | ternet Explorer                                                                                  |       |              |             |          |                                           |            |                    |
|------------------------------------------|--------------------------------------------------------------------------------------------------|-------|--------------|-------------|----------|-------------------------------------------|------------|--------------------|
| And evo Eduán Vor Pavontas Horvanient    | as Ayuda                                                                                         |       |              |             |          |                                           |            | <b>A</b>           |
| 🌀 🖧 🖒 🕤 😳 🕄 🌀 🖓                          | Bisqueda 👷 Pavantu                                                                               | • •   | 🛛 🙆 •        | \$ <b>=</b> | _ 11     | 0                                         |            |                    |
| Deeccoin 🚵 https://10.127.128.129.59003/ |                                                                                                  |       |              |             |          |                                           |            | 💌 🛃 🖈 🛛 Vinculos 🏁 |
| SiteManager<br>sectmed                   |                                                                                                  |       |              |             |          |                                           | IŔ         | <u>N</u> UNA       |
| System<br>Society of the second second   | n GaleManager R                                                                                  | 00E   | ig Mainte    | manica S    | tatus t  | ug Help                                   | · · · · ·  |                    |
| Carerianager Inte                        | · · General + Agents                                                                             | + 0   | PARTY MARTIN | * 387787    | oacays + | and Price                                 | · · statue |                    |
|                                          | Cate                                                                                             | Ma    | nager Ag     | ents        |          |                                           |            |                    |
|                                          |                                                                                                  |       |              |             |          |                                           |            |                    |
|                                          | U                                                                                                | üng   | 1 of 5 agent | 16          |          |                                           |            |                    |
|                                          |                                                                                                  |       |              |             |          |                                           |            |                    |
| Status Disable K/M Device Name           | Device By                                                                                        | par . |              | Devi        | e IP & P | or an an an an an an an an an an an an an |            | Comment            |
| new: 00 PLC_Neestro                      | Custom                                                                                           | 4     | AKAZIKK 👻    |             |          |                                           | 12° U      |                    |
| a) Lota                                  | Backhoff<br>Reijer<br>Borch Resroth<br>Control Techniquer<br>Cognes<br>Danfors<br>Ridu           |       | Reg          | KHMP >>>    |          |                                           | •          | Liternet           |
|                                          | Exor<br>Exor<br>EXIST Relation<br>GE JP<br>Hilscher<br>Ervenope Wondervare                       |       |              |             |          |                                           |            |                    |
|                                          | Koyo<br>Mitsalasia<br>Eston Moeller<br><u>Gracos</u><br>Disessoris                               |       |              |             |          |                                           |            |                    |
|                                          | Phoenix Contact<br>Pro-Face<br>Redoxell Automation<br>Schneider Electric<br>Secones<br>Stansport |       |              |             |          |                                           |            |                    |
|                                          | Wingo<br>Yaokawa<br>Nensera                                                                      |       |              |             |          |                                           |            |                    |

Y seguidamente, el medio de conexión.

| 🗿 ele4 - SiteManager 3134 - Mic     | crosoft Internet Explorer           |                                  |                     |
|-------------------------------------|-------------------------------------|----------------------------------|---------------------|
| Archivo Edición Ver Eavoritos       | <u>H</u> erramientas Ay <u>u</u> da |                                  | A.                  |
| 🌀 Aktrás 🔹 🐑 🔹 📓                    | 🏠 🔎 Büsqueda 🤺 Favoritos 🎸          | ð 🗟 · 💺 🖬 🗖 🛍 🚺                  | 3                   |
| Diregaán 🗃 http://10.127.128.129:59 | 003/                                |                                  | 💌 🋃 Ir 🛛 Vinculos 🏁 |
| SiteMana<br>sectmea                 | iger                                |                                  |                     |
|                                     | System GateManager Routin           | g Maintenance Status Log         | Help                |
| Gateman                             | nagerInto + General + Agents + De   | vice Relays + Server Relays + We | b Proxy + Status    |
|                                     | GateM                               | anager Agents                    |                     |
|                                     |                                     |                                  |                     |
|                                     | Usin                                | g 1 of 5 agents                  |                     |
| Status Disable S/N Device           | Name Device Type                    | Device IP &                      | Parameters Comment  |
| new: 📃 #00 PLC_Maest                | tro Omron 🛩 E                       | themet PLC 💌                     | ជាថ                 |
|                                     | Sere S                              | hernet HME<br>erial PLC SNMD >>  | ×                   |
| 8                                   |                                     |                                  | >                   |
| 😓 Listo                             |                                     |                                  | Internet            |

En el ejemplo, seleccionamos Ethernet PLC.

Por último indicamos la dirección IP del "autómata" y un comentario opcional.

| 🗟 ele4 - SiteManager 3134 - Microsoft Internet Explorer                           |                     |
|-----------------------------------------------------------------------------------|---------------------|
| ârchivo Edición Yer Eovoritos Herronientas Ayuda                                  | 17                  |
| 🔇 Atrés - 💿 - 💌 🖻 🏠 🔎 Dúsquede 📌 Ferrar Kos 🤣 🔗 - 🛬 🚍 🛄 🏭 🚦                       |                     |
| Direction 🔊 http://10.127.120.129199003/                                          | 🕑 🋃 Ir 🛛 Vinculos 🥙 |
| SiteManager<br>sectmea                                                            | IRUNA               |
| System GateManager Routing Maintenance Status Log Felp                            |                     |
| GataManager Into + General + Agents + Device Relays + Server Relays + Web Proxy + | Statue              |
| GateManager Agents                                                                |                     |
| Using 1 of 3 agents                                                               |                     |
| Status Disable S/N Device Name Device Type Device IP & Parameters                 | Comment             |
| new: 100 PLC_Naestro Ormon Y Ethernet PLC 192.168.1.2                             | Maestre Torre Comu  |
| Bave New SMMP>>                                                                   | v                   |
| a isin                                                                            | 💙 Internet 💦        |

Para finalizar, pulsamos en Save.

Trascurridos unos instantes aparecerá la siguiente pantalla, indicando que ya tenemos definido el primer agente.

| 🗿 eled - Sttel/lanager 31.34 - Microsoft Internet Explorer                       |                               |
|----------------------------------------------------------------------------------|-------------------------------|
| Archivo Bilidión (Jor Bavonkos Homanientas Avuda                                 | <b>*</b>                      |
| 😋 Araba 🔹 💿 🐘 📓 ổ 🔎 Basquedo 👷 Favoritos 🤣 🎯 - 🌺 🖂 🛄 🏭 🚺                         |                               |
| Diregador 🍓 Huper(/10.122.1.88.029-59008/                                        | 💌 🎦 🖬 Vinculos 🍟              |
| SiteManager<br>sectimed                                                          | เห็นกิค                       |
| System GateManager Routing Maintenance Status Log Help                           |                               |
| GateManagerInto + General + Agents + Device Relays + Server Relays + Web Proxy + | itatus                        |
| GateManager Agents                                                               |                               |
| Using 1 of 5 agents                                                              |                               |
| Status Disable S/N Device Name Device Type Device IP & Parameters                | Comment                       |
| CALT 🔄 #00 PLC_Maastro Omron 💌 zthemet PLC 💌 192.168.1.2                         | 🗑 Maastro Tome Comunicationes |
| Rafreeh Save New SNNP.22                                                         |                               |
| and Links                                                                        | 🔹 Internet 👷                  |

Si pulsamos en Refresh, el agente pasa de WAIT a IDLE, indicando que ya está listo para ser utilizado.

| 3 eled - StteManager 31.34 - Microsoft Internet Explorer                        |                                |
|---------------------------------------------------------------------------------|--------------------------------|
| Archivo Edición (br. Ex-oritos Homanientas Avyda                                | AT                             |
| 🔇 Anals 🔹 🕥 🐘 📓 🏠 🔎 Balaquedo 👷 Favoritos 🤣 😥 - 🌺 🔜 🛄 🏭 🚺                       |                                |
| Di egrón 🕌 Hilpef(10, 127, 128, 524:59003)                                      | 💌 🂽 Dr – Minculos 🍄            |
| SiteManager<br>sectimea                                                         | ศกีมร์เ                        |
| System GateManager Routing Maintenance Status Log Help                          |                                |
| GateManager Into + General + Agents + Device Relays + Server Relays + Web Peaxy | + Status                       |
| GateManager Agents                                                              |                                |
| Using 1 of 5 sgents                                                             |                                |
| able S/N Device Name Device Type Device IP & Parameters                         | Comment                        |
| IDLE 🔤 #00 PLC_Meastro Omron 🕜 themet PLC 🗹 192.168.1.2                         | 回信 Maastro Tome Comunicationes |
| Sala Neu SHWP 22                                                                |                                |
| 😸 Lista                                                                         | 🔵 Internet 👷                   |

#### B) PLC POR PUERTO SERIE RS-232.

Terminado de definir un Agente, pulsando en New podremos seguir creando nuevos Agentes.

| 🗿 ele4 - Siteli        | anager                                                     | 3134 - Microsoft In | ternet Explorer             |                |                                   |           |                              |           |  |  |  |
|------------------------|------------------------------------------------------------|---------------------|-----------------------------|----------------|-----------------------------------|-----------|------------------------------|-----------|--|--|--|
| <u>Archivo</u> Edición | greites Bakain ger Executes Herramiantas Ayydo 🥂 👔         |                     |                             |                |                                   |           |                              |           |  |  |  |
| 🕒 Atrās 🔹              | 🔇 Andar - 🚫 - 💌 😰 🏠 🔎 Euloqueda 🧙 Fevences 🤣 😥 - 🌺 🚍 🛄 🎇 🚯 |                     |                             |                |                                   |           |                              |           |  |  |  |
| Diregtón 🍓 küş         | o/10.12                                                    | 7.128.129:59008/    |                             |                |                                   |           | 💌 🔂 Br 🛛 V                   | ínculos 🍟 |  |  |  |
|                        | SiteManager IRUNA                                          |                     |                             |                |                                   |           |                              |           |  |  |  |
|                        |                                                            |                     | System GateManager          | Routing M      | laintenance Status Log Help       |           |                              |           |  |  |  |
|                        |                                                            | Eaters              | unager Info + General + Age | nts + Device i | Relays + Server Relays + Web Prox | y + Stai  | ым                           | _         |  |  |  |
|                        |                                                            |                     | c                           | ateManage      | r Agents                          |           |                              |           |  |  |  |
|                        |                                                            |                     |                             | Using 2 of 5   | egentr                            |           |                              |           |  |  |  |
| Status Disable         | S/N                                                        | Device Name         | Device Type                 |                | Device IP & Parameters            |           | Comment                      |           |  |  |  |
| JOLE 🔲                 | 400                                                        | PLC_Maestro         | Omron 💌 EU                  | hernet PLC 🔽   | 192.168.1.2                       | 所宜        | Maestro Torre Comunicaciones |           |  |  |  |
| new:                   | <b>#</b> 01                                                |                     | Custom 🗸 At                 | 142KK M        |                                   | <b>11</b> |                              |           |  |  |  |
| 24                     |                                                            |                     | Save                        | Hez            | SHMP >>                           |           |                              |           |  |  |  |
| 🐑 Listo                |                                                            |                     |                             |                |                                   |           | 🥥 Internet                   |           |  |  |  |

Completamos los datos como en el caso anterior.

| 🗿 ele4 - SiteManager 3134 - Microsoft Ir | ternet Explorer                        |                                      |                                 |  |  |  |  |  |  |  |
|------------------------------------------|----------------------------------------|--------------------------------------|---------------------------------|--|--|--|--|--|--|--|
| érchivo Edición ger Bavoritos Herramient | as Ayyda                               |                                      | <b>*</b>                        |  |  |  |  |  |  |  |
| 🔇 4:165 + 🔘 - 💌 🗟 🏠 🔎                    | Busqueda 🤺 Fevoritos 🥝 🙆 - 🦉           | i 🕞 🔜 🛍 🔋                            |                                 |  |  |  |  |  |  |  |
| Diregtón 🍓 http://10.127.128.129:59003/  |                                        |                                      | 💌 🄂 Dr 🛛 Wincules 🍟             |  |  |  |  |  |  |  |
| SiteManager IRUNA                        |                                        |                                      |                                 |  |  |  |  |  |  |  |
|                                          | System GateManager Routing             | Maintenance Status Log Help          |                                 |  |  |  |  |  |  |  |
| Eaters                                   | inager Into + General + Agents + Devic | e Relays + Server Relays + Web Prozy | + Status                        |  |  |  |  |  |  |  |
|                                          | GateManag                              | er Agents                            |                                 |  |  |  |  |  |  |  |
|                                          | Using 2 of                             | t sgentr                             |                                 |  |  |  |  |  |  |  |
| Status Disable 5/N Device Name           | Device Type                            | Device 1P & Parameters               | formment                        |  |  |  |  |  |  |  |
| IDLE 400 PLC_Macstro                     | Omron 💌 Ethernet PLC 🔊                 |                                      | 新會 Maestro Torre Comunicaciones |  |  |  |  |  |  |  |
| new: 🔤 401 PLC_Serie                     | Omron 🛛 💌 Serial PLC 💦                 | 2600,782                             | 合管管 PLC CPM1L per R5202         |  |  |  |  |  |  |  |
| 75                                       | Save Ne                                | 2 8888 P >>                          |                                 |  |  |  |  |  |  |  |
| 🐑 Lieto                                  |                                        |                                      | 💙 Internet 💦                    |  |  |  |  |  |  |  |

Para definir un agente en el puerto serie, en Parameters, hay que utilizar ésta nomenclatura:

#### 9600,7e2 (Velocidad del puerto: 9600 bps. - Bits de datos: 7 - Paridad: Even - Bits de Stop: 2)

Esta configuración deberá de coincidir con la del puerto serie del PLC.

#### c) PC (COMO SERVIDOR DE PÁGINAS WEB)

Para acceder a un PC donde está activado, por ejemplo un servidor de páginas webs, hay que definir el Device Type como Generic y hacer NAT a todo, indicar la IP del Ordenador y pulsar en Save :

| 🗐 ele4 - S  | ite//ian                                         | nger 3   | 134 - Microsoft Inte | ernet Explorer                         |                                    |                 |                              |             |  |  |
|-------------|--------------------------------------------------|----------|----------------------|----------------------------------------|------------------------------------|-----------------|------------------------------|-------------|--|--|
| Archive 1   | Sechen Briefen Ver Dezerten Berennerne Azute 🥂 🦉 |          |                      |                                        |                                    |                 |                              |             |  |  |
| Ġ Acrike    | - ©                                              | - 1      | 🖻 🗿 🏠 🔎              | Dúspueda 🤺 Perrontos 🥝 🔗 🛬             | 🖂 🔜 🎎 🚦                            |                 |                              |             |  |  |
| Diregción 🧃 | 🗋 http://t                                       | 10.127.1 | 28.120:59004/        |                                        |                                    |                 | 💌 🛃 tr                       | Winquics ** |  |  |
|             | SiteManager IRUNA                                |          |                      |                                        |                                    |                 |                              |             |  |  |
|             |                                                  |          |                      | System GateManager Routing             | Maintenance Status Log Hel         | n               |                              |             |  |  |
| -           |                                                  |          | Gabe*                | YanagerInfo + General + Agents + Devic | e Relays + Server Relays + Web Pro | xy ∗ Sta        | bus                          |             |  |  |
|             |                                                  |          |                      | GateManag                              | jer Agents                         |                 |                              |             |  |  |
|             |                                                  |          |                      | Using 3 of                             | 5 agents                           |                 |                              |             |  |  |
| Status /    | Disable                                          | 87N      | Device Name          | Device Type                            | Device IP & Parameters             |                 | Comment                      |             |  |  |
| DOWN        |                                                  | 002      | PC_pag_WEBs          | Sennic 🔽 NOT AL, 1-239                 | 192.168.1.10                       | 1 🖆 🕅           | PC se-aidor páginas Heb      |             |  |  |
| COLE        |                                                  | Ø00      | PLC_Maestro          | Orreon V Pthrenet PLC V                | 197.168.1.2                        | ( <b>2</b> 1)   | Naestro Torre Comunicaciones |             |  |  |
| COLE        |                                                  | 001      | PLC_Barie            | Orteon 💌 Serial PLC 💌                  | 9600,762                           | <u>ि कि</u> में | FLC CPMiL per R9232          |             |  |  |
|             |                                                  |          |                      | Refresh Cave                           | New SHVP >>                        |                 |                              |             |  |  |
|             |                                                  |          |                      |                                        |                                    |                 |                              |             |  |  |

Deberemos de asegurarnos que el equipo donde queremos acceder tiene el Firewall desactivado.

La imagen que vemos corresponde al ejemplo de la Torre de Comunicaciones, en el que se ha utilizado como servidor de páginas web a LabView.

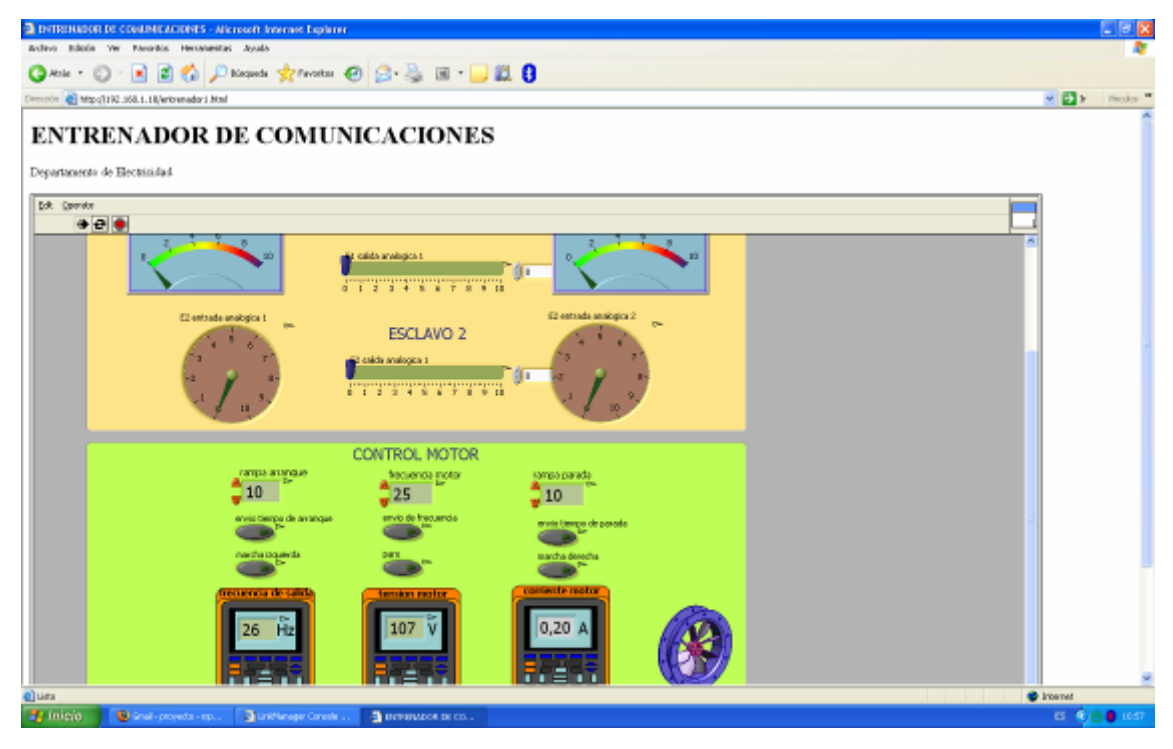

#### D) PC (COMO SERVIDOR DE CÁMARA WEB)

Para utilizar una webcam conectada a un PC, el agente lo configuraremos como:

| 🗟 ele4                                                    | 🔄 ele4 - SiteManager 3134 - Microsoft Internet Explorer 🗧 🗖 🔀 |     |             |                 |                          |                                  |                                          |  |  |  |  |
|-----------------------------------------------------------|---------------------------------------------------------------|-----|-------------|-----------------|--------------------------|----------------------------------|------------------------------------------|--|--|--|--|
| Archine Beinde Ver Bezerlen Berrententen Agades 🦓         |                                                               |     |             |                 |                          |                                  |                                          |  |  |  |  |
| 🔇 innie 🔹 🖒 – 💌 🖄 🏠 🔎 Dúspueda 🧙 Derentos 🥝 🔗 - 🕌 🖂 🛄 🏭 🚼 |                                                               |     |             |                 |                          |                                  |                                          |  |  |  |  |
| Direction 🗃 halper/10.127 tas tates 500.07                |                                                               |     |             |                 |                          |                                  |                                          |  |  |  |  |
|                                                           | SiteManager                                                   |     |             |                 |                          |                                  |                                          |  |  |  |  |
|                                                           |                                                               |     |             | System          | GateManager Routing      | Maintenance Status Log H         | ialo -                                   |  |  |  |  |
|                                                           |                                                               |     | Gab         | eManager Info 🔹 | General + Agents + Devic | e Relays + Server Relays + Web I | Yong + Status                            |  |  |  |  |
|                                                           |                                                               |     |             |                 |                          |                                  | <u></u>                                  |  |  |  |  |
|                                                           |                                                               |     |             |                 | GateMan                  | lager Agents                     |                                          |  |  |  |  |
|                                                           |                                                               |     |             |                 | Using 4                  | of 8 agents                      |                                          |  |  |  |  |
| Status                                                    | Disable                                                       | 8/N | Device Name |                 | Device Type              | Device IP & Parameters           | Comment                                  |  |  |  |  |
| DOWN                                                      |                                                               | 002 | 00 000 1988 | Accesic         | NO NOT ALL ADDRESS OF    | 400.460.4.40                     | 1991 A consistence in the second         |  |  |  |  |
| DOWN                                                      |                                                               | 002 | PC_vebcam   | Custom          | 💌 Http 💌                 | 192.168.1.10:8051                | 🚰 🕅 WebCam de la Torre de Comunicaciones |  |  |  |  |
| COLE                                                      |                                                               | Ø00 | PLC_WINKES  | DATE OF         | V state for FLC V        | 192.168.1.2                      | P R maestro Forre Comunicaciones         |  |  |  |  |
| COLE                                                      |                                                               | Ø01 | PLC_Serie   | Onvor           | 👻 Serial PLC 💉           | 9600,762                         | PLC CPMIL per R6232                      |  |  |  |  |
|                                                           |                                                               |     |             |                 |                          |                                  | _                                        |  |  |  |  |
|                                                           |                                                               |     |             |                 | Refrezh Seve             | New SNVP >>                      | v.                                       |  |  |  |  |
| ¢                                                         |                                                               |     |             |                 |                          |                                  | 5                                        |  |  |  |  |
| 🥹 Listo                                                   |                                                               |     |             |                 |                          |                                  | 🔮 Diternet                               |  |  |  |  |

En el ejemplo utilizamos como servidor web de video streaming el software "Yawcam", el puerto por defecto es el **8081** y si queremos capturar imágenes estáticas con el protocolo http, el puerto será el 8888.

#### E) PANTALLA TÁCTIL (NS DE OMRON)

Esta configuración solo nos permitirá el poder transferir el programa a/de la NS.

| 🗿 elet                                                    | 🗟 ele4 - SiteManager 3134 - Mitrosoft Internet Explorer 📃 🗖 🔀 |             |                      |                                                                                                    |                                                                         |                                                                                                    |                             |                                      |   |  |  |  |
|-----------------------------------------------------------|---------------------------------------------------------------|-------------|----------------------|----------------------------------------------------------------------------------------------------|-------------------------------------------------------------------------|----------------------------------------------------------------------------------------------------|-----------------------------|--------------------------------------|---|--|--|--|
| Archivo                                                   | Archive Ediciti Ver Executes Ennaniantes Ayyda 🥂 🥂            |             |                      |                                                                                                    |                                                                         |                                                                                                    |                             |                                      |   |  |  |  |
| <b>(</b> ] /b                                             | 😋 Ares = 🐑 - 🗷 😰 🏠 🔎 Disquete 👷 Feronos 🤣 🍙 - 头 🖂 🔜 🔛 😫       |             |                      |                                                                                                    |                                                                         |                                                                                                    |                             |                                      |   |  |  |  |
| Diwertife 🍓 Mage/430 127.528 127:590010 💌 🎦 Tr 🛛 Window 🦉 |                                                               |             |                      |                                                                                                    |                                                                         |                                                                                                    |                             |                                      |   |  |  |  |
| SiteManager                                               |                                                               |             |                      |                                                                                                    |                                                                         |                                                                                                    |                             |                                      |   |  |  |  |
|                                                           |                                                               |             |                      | System<br>Catabian and Info                                                                                                    | <ul> <li>GateManager Routing</li> <li>General + Resets + Res</li> </ul> | Maintenance Status                                                                                                    | Log Haip<br>• Web Percent • | Óta haor                             |   |  |  |  |
|                                                           |                                                               |             |                      | and the second second s | A resident A selection & resi                                           | and receipt in a new receipt                                                                                                    | + Weathing +                | Altins                               |   |  |  |  |
|                                                           |                                                               |             |                      |                                                                                                    | GateMan                                                                 | ager Agents                                                                                                    |                             |                                      |   |  |  |  |
|                                                           |                                                               |             |                      |                                                                                                    | Coinc 8                                                                 | of 5 works                                                                                                    |                             |                                      |   |  |  |  |
|                                                           |                                                               |             |                      |                                                                                                    |                                                                         |                                                                                                    |                             |                                      |   |  |  |  |
| Statue                                                    | Disable                                                       | S/N         | in the second second | 1 a                                                                                                    | and an and a second                                                     | Laura and Laura and Laura |                             | -                                    | П |  |  |  |
| DIR                                                       |                                                               | 6.04        | 18_tome              | Ormean                                                                                                    | M Ethernet PLC M                                                        | 192,165,1,3                                                                                                    | Di Di                       | Në de la Torra de Comunicationes     |   |  |  |  |
| DOWN                                                      |                                                               | 6.02        |                      |                                                                                                    |                                                                         |                                                                                                    |                             |                                      | Π |  |  |  |
| DOWN                                                      |                                                               | #00         | PC_uebcarn           | Curtom                                                                                                    | M 1 Hp M                                                                | 192.160.1.10:0001                                                                                                    | 670                         | WebCam de la Torre de Comunicacionas | 1 |  |  |  |
| 0018                                                      |                                                               | 600         | PLC_Maestro          | Ornean                                                                                                    | 😢 Ethernet PLC 😢                                                        | 192,165,1,2                                                                                                    | 61°0                        | Maestro Toma Comunicacionas          |   |  |  |  |
| 1018                                                      |                                                               | <b>e</b> D1 | PLC_Rotio            | Orteon                                                                                                    | 👻 Steial PLC 🛛 👻                                                        | 9600,710                                                                                                    | <b>ដើ</b> មា                | PLC CPMLL por R8252                  |   |  |  |  |
| -                                                         | Refresh Source RtMP to                                        |             |                      |                                                                                                    |                                                                         |                                                                                                    |                             |                                      |   |  |  |  |
| 2 Listo                                                   |                                                               |             |                      |                                                                                                    |                                                                         |                                                                                                    |                             | 😴 Interno:                           |   |  |  |  |

Una vez configurados 5 agentes, observamos que ya no está disponible el botón de New. Esta es una limitación de la licencia adquirida (máximo 5 agentes simultáneos).

En el ejemplo de la Torre de Comunicaciones, los cinco agentes utilizados nos permiten acceder a :

- 1. PLC maestro.
- 2. PLC esclavo 1.
- 3. PLC esclavo 2.
- 4. PC servidor web (LabView).
- 5. PC servidor video (Yawcam).

| a elet                                                   | - SiteM                                                | anager       | 3134 - Microsoft | Internet Explo                                                                                                    | rer                                                     |                                                         |                          |                                      |  |  |  |  |
|----------------------------------------------------------|--------------------------------------------------------|--------------|------------------|----------------------------------------------------------------------------------------------------|---------------------------------------------------------|---------------------------------------------------------|--------------------------|--------------------------------------|--|--|--|--|
| <u>Archivo</u>                                           | Byrniko Edicin Ver Eavoritos Bernanieritas Aygda 🦧     |              |                  |                                                                                                    |                                                         |                                                         |                          |                                      |  |  |  |  |
| <b>G</b> #                                               | 🕝 Area 🔹 🐑 🗧 😰 🏠 🔎 Dusquese 👷 Ferontes 🤣 🍙 - 🌺 🖂 🖵 🏭 🕃 |              |                  |                                                                                                    |                                                         |                                                         |                          |                                      |  |  |  |  |
| Elwentin 🍓 Mapelea (127.528 127.5900) 👻 🎦 Tr. Vincine. * |                                                        |              |                  |                                                                                                    |                                                         |                                                         |                          |                                      |  |  |  |  |
|                                                          | SiteManager<br>sectimes                                |              |                  |                                                                                                    |                                                         |                                                         |                          |                                      |  |  |  |  |
|                                                          |                                                        |              |                  | Sys<br>Gatebiogaper B                                                                                                    | tem GateManager Routing<br>ato + General + Agents + Dev | Waintenance Status Lo<br>ice Relays + Server Relays + 1 | ig Haip<br>Web Percent + | Status                               |  |  |  |  |
|                                                          |                                                        |              |                  | and a state of the state of the |                                                         | ar ways a meneral start of                              |                          |                                      |  |  |  |  |
|                                                          |                                                        |              |                  |                                                                                                    | GateMan                                                 | ager Agents                                             |                          |                                      |  |  |  |  |
|                                                          |                                                        |              |                  |                                                                                                    | Using 8                                                 | of 8 agents                                             |                          |                                      |  |  |  |  |
| Statue                                                   | Disable                                                | S/N          | Device Name      |                                                                                                    | Device Type                                             | Device IP & Parameters                                  |                          | Comment                              |  |  |  |  |
| DOWN                                                     |                                                        | <b>e</b> 02  | PC_pag_W55v      | Seneric                                                                                                    | 💌 HAT AL 1roay 🗹                                        | 192,165,1,10                                            | 10°10                    | PC servidor páginas web              |  |  |  |  |
| DOWN                                                     |                                                        | <b>e</b> 0.5 | PG_ashcam        | Custom                                                                                                    | M Http 😽                                                | 192.168.1.10(8081                                       | <b>នៅ</b> ហ              | WebCam de la Torre de Comunicaciones |  |  |  |  |
| 1010                                                     |                                                        | #04          | PLC_Dacieso_1    | Ortron                                                                                                    | 💌 Othernet PLC 💌                                        | 100.160.1.0                                             | 670                      | Escisso 1 Torre Comunicationes       |  |  |  |  |
| 1018                                                     |                                                        | <b>e</b> 0%  | PLO_Esclavo_2    | Ormon                                                                                                    | 💌 Ethernet PLC 💌                                        | 192,165,1,9                                             | 660                      | Esclavo 2 Tome Comunicationes        |  |  |  |  |
| ID18                                                     |                                                        | <b>e</b> 00  | PLC_Maestro      | Orteon                                                                                                    | 🐸 Ethe-net PLC 🐸                                        | 192.168.1.2                                             | 10 <sup>1</sup> 11       | Maestro Town Comunicaciones          |  |  |  |  |
|                                                          | Refresh Same & MP >>                                   |              |                  |                                                                                                    |                                                         |                                                         |                          |                                      |  |  |  |  |
| 🔁 Listo                                                  |                                                        |              |                  |                                                                                                    |                                                         |                                                         |                          | 😴 Interne:                           |  |  |  |  |

#### ACCESO A LOS DISPOSITIVOS DESDE UN PC REMOTO.

Una vez realizada la configuración de los agentes para acceder a los dispositivos del ejemplo de la Torre de Comunicaciones desde un PC remoto, seguiremos las siguientes indicaciones:

Primero, poner en marcha el LinkManager y una vez establecida la conexión nos aparecerá la siguiente ventana:

| LinkManager Console - ITA_00038 @ 00038 - Microsoft Internet Explorer                                                                                                    |                                                                                                    |
|----------------------------------------------------------------------------------------------------|----------------------------------------------------------------------------------------------------|
| Archivo Edición Ver Eavoritos Herramientas Ayuda                                                                                                    | A                                                                                                    |
| 🔾 Atrás 🝷 🕥 🝷 📓 😭 🔎 Búsqueda 🤺 Favoritos 🧐 🔗                                                                                                    | • 🌺 🛛 • 🔜 🎎 🖇                                                                                                    |
| Dirección 🕘 http://10.127.128.129:3/console/                                                                                                    | 💙 🄁 Ir 🛛 Vínculos 🌺                                                                                                    |
| LinkManager<br>secomea                                                                                                    |                                                                                                    |
| Logout Services Sniffer Rei                                                                                                    | fresh                                                                                                    |
| ROOT.SumelecViz.A.ITA.00038                                                                                                    |                                                                                                    |
| Refresh<br>Refresh<br>Refres | ct a//>     Image: Constraint of the second system       _WEBs (ele4) - 192.168.1.10       lavo_1 (ele4) - 192.168.1.19       lavo_2 (ele4) - 192.168.1.2       estro (ele4) - 192.168.1.2       000038 [pc10ele4]       Expand all |
| (a) javascript:doACT(a1);                                                                                                    | 🔮 Internet 🛒                                                                                                    |

Seguidamente pulsaremos en <Connect all> para tener todas las conexiones disponibles:

#### Torre de Comunicaciones Industriales. C.I.P. ETI Tudela

| Agento       Edidón       Yer       Evoritos       Evoritos       Evorito                                                                                                    | 🖹 LinkManager Console - ITA_00038 @ 00038 - Microsoft Internet Explorer |            |        |                    |                                                       |           |       |         |     |      |         |     |          |
|----------------------------------------------------------------------------------------------------|-------------------------------------------------------------------------|------------|--------|--------------------|-------------------------------------------------------|-----------|-------|---------|-----|------|---------|-----|----------|
| Artis                                                                                                    | Archivo Edición Ver Eavoritos Herramientas Ayuda                        |            |        |                    |                                                       |           |       |         |     |      |         |     |          |
| Agent       Address       Status       Ook       O       O         Image: Section of the section of the sectin of the section of the section of the sectin of the section of t                                                                        | 🕝 Atrás 🔹 🕥 🕤 📓 🏠 🔎 Búsqueda 🤺 Favoritos 🧭 🔗 🎍 🗷 🕒 🎉 💲                  |            |        |                    |                                                       |           |       |         |     |      |         |     |          |
| Agent         Address         Status         Connects         Packets         Bytes           agw         10.0.0.2180         IDLE         0         0         0         0           agw         10.0.0.2180         IDLE         0         0         0         0         0           agw         10.0.0.2180         IDLE         0         0         0         0         0         0         0         0         0         0         0         0         0         0         0         0         0         0         0         0         0         0         0         0         0         0         0         0         0         0         0         0         0         0         0         0         0         0         0         0         0         0         0         0         0         0         0         0         0         0         0         0         0         0         0         0         0         0         0         0         0         0         0         0         0         0         0         0         0         0         0         0         0         0         0         0                                                                                                    | Dire <u>c</u> ción                                                      | 🙆 h        | ttp:// | 10.127.128.129:3/c | onsole/                                               |           |       |         |     |      | × E     | Ir  | Vínculos |
| Disconnet       Logout       Services       Sniffer         CD3.Sumelec Viz.A.ITA.00038         Bet         a / Agent       Address       Satus       Onnerts       Packets       Bytes         a / a / a / a / a / a / a / a / a / a /                                                                                                    | LinkManager IRUnF                                                       |            |        |                    |                                                       |           |       |         |     |      |         |     | ΠR       |
| BOT. Sumelec Viz. A. TRA. 0003         ele 3         Agent       Address       Conset       Packets       RV       K       K <thk< th="">       K       <thk< th=""></thk<></thk<>                                                                                                    |                                                                         |            |        |                    | Disconnect Logout                                     | Service   | 25    | Sniffer |     |      |         |     |          |
| left         Packet         Packet         Packet         Packet         Packet         Packet           Agent         Address         DLC         C         Packet         Packet         Packet         Packet           Image: Colspan=WEBs         PC servidor plnas web<br>192.168.1.810,9600         IDLE         0         0         0         0         0         0         0           Image: Colspan=WEBs         PLC_Esclavo_1         Esclavo 1 Torre Comunicaciones<br>192.168.1.8180,9600         IDLE         0         0         0         0         0         0         0         0           Image: Colspan=WEBs         PLC_Esclavo_1         Esclavo 1 Torre Comunicaciones<br>192.168.1.9180,9600         IDLE         0         0         0         0         0         0         0         0           Image: Colspan=WEBs         PLC_Esclavo_2         Esclavo 2 Torre Comunicaciones<br>192.168.1.9180,9600         IDLE         0         0         0         0         0         0         0         0           Image: Colspan=WEBs         PLC_Esclavo_2         Esclavo 2 Torre Comunicaciones<br>192.168.1.2180,9600         IDLE         0         0         0         0         0         0         0         0 </td <td></td> <td></td> <td></td> <td></td> <td>ROOT.Sumelec Vi</td> <td>z.A.ITA.(</td> <td>00038</td> <td></td> <td></td> <td></td> <td></td> <td></td> <td></td>                                                                                                    |                                                                         |            |        |                    | ROOT.Sumelec Vi                                       | z.A.ITA.( | 00038 |         |     |      |         |     |          |
| Agent         Address         Constant         Packtor         Packtor <t< td=""><td></td><td></td><td></td><td></td><td>ele</td><td>4</td><td></td><td></td><td></td><td></td><td></td><td></td><td></td></t<>                                                                                                    |                                                                         |            |        |                    | ele                                                   | 4         |       |         |     |      |         |     |          |
| Ngant         Names         ok         fail         tx         rx         tx         rx                                                                                                    |                                                                         |            |        | Agent              | 0 ddroce                                              | Statuc    | Con   | nects   | Pac | kets | By      | bes |          |
| Image: Second condition of the second condition of the second condition |                                                                         |            |        | Agent              | Address                                               | status    | ok    | fail    | tx  | rx   | tx      | rx  |          |
| Image: PC_pag_WEBs       PC servidor pDnas web 192.168.1.10       IDLE       0       0       0       0       0       0       0         Image: Quebee content of the point of the point of the p                                                                                                    | •                                                                       | <b>1</b>   |        | GW                 | 10.0.0.2:80                                           | IDLE      | 0     | 0       | 0   | 0    | 0       | 0   |          |
| (udp)       IDLE       0       0       0       0       0       0         (idp)       IDLE       0       0       0       0       0       0       0         (idp)       IDLE       0       0       0       0       0       0       0       0         (if)       ificial is is 0,9600       IDLE       0       0       0       0       0       0         (if)       ificial is is 0,9600       IDLE       0       0       0       0       0       0         (if)       PLC_Esclavo_2       Esclavo 2 Tore Comunicaciones<br>192.168.1.9:80,9600       IDLE       0       0       0       0       0         (if)       PLC_Esclavo_2       Esclavo 2 Tore Comunicaciones<br>192.168.1.9:80,9600       IDLE       0       0       0       0       0         (if)       PLC_Maestro       Maestro Tore Comunicaciones<br>192.168.1.2:80,9600       IDLE       0       0       0       0       0         (if)       PLC_Maestro       Maestro Tore Comunicaciones<br>192.168.1.2:80,9600       IDLE       0       0       0       0       0         (if)       PLC_Maestro       IDLE       0       0       0       0       0 <td>ę</td> <td><b>8</b>7</td> <td></td> <td>PC_pag_WEBs</td> <td>PC servidor p⊡nas web<br/>192.168.1.10</td> <td>IDLE</td> <td>0</td> <td>0</td> <td>0</td> <td>0</td> <td>0</td> <td>0</td> <td></td>                                                                                                    | ę                                                                       | <b>8</b> 7 |        | PC_pag_WEBs        | PC servidor p⊡nas web<br>192.168.1.10                 | IDLE      | 0     | 0       | 0   | 0    | 0       | 0   |          |
| Image: PLC_Esclavo_1       Esclavo 1 Torre Comunicaciones 192.168.1.8:80,9600       IDLE       0       0       0       0       0       0         Image: Image: I                                                                                                   |                                                                         |            |        |                    | (udp)                                                 | IDLE      | 0     | 0       | 0   | 0    | 0       | 0   |          |
| :21       IDLE       0       0       0       0       0         :9600 (udp)       IDLE       0       0       0       0       0       0         PLC_Esclavo_2       Esclavo 2 Torre Comunicaciones<br>192.168.1.9:80,9600       IDLE       0       0       0       0       0       0         :21       IDLE       0       0       0       0       0       0       0       0         :21       IDLE       0       0       0       0       0       0       0       0         :9600 (udp)       IDLE       0       0       0       0       0       0       0         *9600 (udp)       IDLE       0       0       0       0       0       0       0         *9600 (udp)       IDLE       0       0       0       0       0       0       0         *9600 (udp)       IDLE       0       0       0       0       0       0       0         *9600 (udp)       IDLE       0       0       0       0       0       0       0         *9600 (udp)       IDLE       0       0       0       0       0       0       0 <td>ę</td> <td>⁄ چ</td> <td>e</td> <td>PLC_Esclavo_1</td> <td>Esclavo 1 Torre Comunicaciones<br/>192.168.1.8:80,9600</td> <td>IDLE</td> <td>0</td> <td>0</td> <td>0</td> <td>0</td> <td>0</td> <td>0</td> <td></td>                                                                                                    | ę                                                                       | ⁄ چ        | e      | PLC_Esclavo_1      | Esclavo 1 Torre Comunicaciones<br>192.168.1.8:80,9600 | IDLE      | 0     | 0       | 0   | 0    | 0       | 0   |          |
| :9600 (udp)       IDLE       0       0       0       0       0       0         PLC_Esclavo_2       Esclavo 2 Torre Comunicaciones 192.168.1.9:80,9600       IDLE       0       0       0       0       0       0       0       0       0       0       0       0       0       0       0       0       0       0       0       0       0       0       0       0       0       0       0       0       0       0       0       0       0       0       0       0       0       0       0       0       0       0       0       0       0       0       0       0       0       0       0       0       0       0       0       0       0       0       0       0       0       0       0       0       0       0       0       0       0       0       0       0       0       0       0       0       0       0       0       0       0       0       0       0       0       0       0       0       0       0       0       0       0       0       0       0       0       0       0       0       0       0 <t< td=""><td></td><td></td><td></td><td></td><td>:21</td><td>IDLE</td><td>0</td><td>0</td><td>0</td><td>0</td><td>0</td><td>0</td><td></td></t<>                                                                                                    |                                                                         |            |        |                    | :21                                                   | IDLE      | 0     | 0       | 0   | 0    | 0       | 0   |          |
| pc10ele4       IDLE       0       0       0       0       0       0       0       0       0       0       0       0       0       0       0       0       0       0       0       0       0       0       0       0       0       0       0       0       0       0       0       0       0       0       0       0       0       0       0       0       0       0       0       0       0       0       0       0       0       0       0       0       0       0       0       0       0       0       0       0       0       0       0       0       0       0       0       0       0       0       0       0       0       0       0       0       0       0       0       0       0       0       0       0       0       0       0       0       0       0       0       0       0       0       0       0       0       0       0       0       0       0       0       0       0       0       0       0       0       0       0       0       0       0       0       0 <td< td=""><td></td><td></td><td></td><td></td><td>:9600 (udp)</td><td>IDLE</td><td>0</td><td>0</td><td>0</td><td>0</td><td>0</td><td>0</td><td></td></td<>                                                                                                    |                                                                         |            |        |                    | :9600 (udp)                                           | IDLE      | 0     | 0       | 0   | 0    | 0       | 0   |          |
| Image: PLC_Esclavo_2       Esclavo 2 Torre Comunicaciones 192.168.1.9:80,9600       IDLE       0       0       0       0       0       0       0       0       0       0       0       0       0       0       0       0       0       0       0       0       0       0       0       0       0       0       0       0       0       0       0       0       0       0       0       0       0       0       0       0       0       0       0       0       0       0       0       0       0       0       0       0       0       0       0       0       0       0       0       0       0       0       0       0       0       0       0       0       0       0       0       0       0       0       0       0       0       0       0       0       0       0       0       0       0       0       0       0       0       0       0       0       0       0       0       0       0       0       0       0       0       0       0       0       0       0       0       0       0       0       0       0                                                                                                    |                                                                         |            | -      |                    | pc10ele4                                              | IDLE      | 0     | 0       | 0   | 0    | 0       | 0   |          |
| :21       IDLE       0       0       0       0       0       0         :9600 (udp)       IDLE       0       0       0       0       0       0       0         IDLE       pc10ele4       IDLE       0       0       0       0       0       0       0         IDLE       PLC_Maestro       Maestro Torre Comunicaciones<br>192.168.1.2:80,9600       IDLE       0       0       0       0       0       0       0       0       0       0       0       0       0       0       0       0       0       0       0       0       0       0       0       0       0       0       0       0       0       0       0       0       0       0       0       0       0       0       0       0       0       0       0       0       0       0       0       0       0       0       0       0       0       0       0       0       0       0       0       0       0       0       0       0       0       0       0       0       0       0       0       0       0       0       0       0       0       0       0                                                                                                    | ¢                                                                       | <b>*</b>   | e      | PLC_Esclavo_2      | Esclavo 2 Torre Comunicaciones<br>192.168.1.9:80,9600 | IDLE      | 0     | 0       | 0   | 0    | 0       | 0   |          |
| :9600 (udp)       IDLE       0       0       0       0       0         Image: PLC_Maestro       Maestro Torre Comunicaciones 192.168.9600       IDLE       0       0       0       0       0       0         Image: PLC_Maestro       Maestro Torre Comunicaciones 192.168.1.2:80.9600       IDLE       0       0       0       0       0       0       0       0       0       0       0       0       0       0       0       0       0       0       0       0       0       0       0       0       0       0       0       0       0       0       0       0       0       0       0       0       0       0       0       0       0       0       0       0       0       0       0       0       0       0       0       0       0       0       0       0       0       0       0       0       0       0       0       0       0       0       0       0       0       0       0       0       0       0       0       0       0       0       0       0       0       0       0       0       0       0       0       0       0       0                                                                                                    |                                                                         |            |        |                    | :21                                                   | IDLE      | 0     | 0       | 0   | 0    | 0       | 0   |          |
| pc10ele4       IDLE       0       0       0       0       0       0         PLC_Maestro       Maestro Torre Comunicaciones<br>192.168.1.2:80,9600       IDLE       0       0       0       0       0       0       0       0         :21       IDLE       0       0       0       0       0       0       0       0         pc10ele4       IDLE       0       0       0       0       0       0       0       0         DEV1       10.0.0/24       IDLE       0       0       0       0       0       0         IDLE       0       0       0       0       0       0       0       0         IDLE       0       0       0       0       0       0       0       0         IDLE       0       0       0       0       0       0       0       0         IDLE       0       0       0       0       0       0       0       0         IDLE       0       0       0       0       0       0       0       0         IDLE       0       0       0       0       0       0       0                                                                                                    |                                                                         |            |        |                    | :9600 (udp)                                           | IDLE      | 0     | 0       | 0   | 0    | 0       | 0   |          |
| Image: PLC_Maestro       Maestro Torre Comunicaciones<br>192.168.1.2:80,9600       IDLE       0       0       0       0       0       0       0         :21       IDLE       0       0       0       0       0       0       0       0       0       0       0       0       0       0       0       0       0       0       0       0       0       0       0       0       0       0       0       0       0       0       0       0       0       0       0       0       0       0       0       0       0       0       0       0       0       0       0       0       0       0       0       0       0       0       0       0       0       0       0       0       0       0       0       0       0       0       0       0       0       0       0       0       0       0       0       0       0       0       0       0       0       0       0       0       0       0       0       0       0       0       0       0       0       0       0       0       0       0       0       0       0       0 </td <td></td> <td></td> <td>-</td> <td></td> <td>pc10ele4</td> <td>IDLE</td> <td>0</td> <td>0</td> <td>0</td> <td>0</td> <td>0</td> <td>0</td> <td></td>                                                                                                    |                                                                         |            | -      |                    | pc10ele4                                              | IDLE      | 0     | 0       | 0   | 0    | 0       | 0   |          |
| :21       IDLE       0       0       0       0       0       0         :9600 (udp)       IDLE       0       0       0       0       0       0         pc10ele4       IDLE       0       0       0       0       0       0       0         DEV1       10.0.0.0/24       IDLE       0       0       0       0       0       0         (udp)       IDLE       0       0       0       0       0       0       0         pc10ele4       IDLE       0       0       0       0       0       0       0                                                                                                    | ę                                                                       | <b>()</b>  | e      | PLC_Maestro        | Maestro Torre Comunicaciones<br>192.168.1.2:80,9600   | IDLE      | 0     | 0       | 0   | 0    | 0       | 0   |          |
| :9600 (udp)       IDLE       0       0       0       0       0         pc10ele4       IDLE       0       0       0       0       0       0         DEV1       10.0.0.0/24       IDLE       0       0       0       0       0       0         (udp)       IDLE       0       0       0       0       0       0       0         pc10ele4       IDLE       0       0       0       0       0       0                                                                                                    |                                                                         |            |        |                    | :21                                                   | IDLE      | 0     | 0       | 0   | 0    | 0       | 0   |          |
| pc10ele4         IDLE         0         0         0         0         0         0         0         0         0         0         0         0         0         0         0         0         0         0         0         0         0         0         0         0         0         0         0         0         0         0         0         0         0         0         0         0         0         0         0         0         0         0         0         0         0         0         0         0         0         0         0         0         0         0         0         0         0         0         0         0         0         0         0         0         0         0         0         0         0         0         0         0         0         0         0         0         0         0         0         0         0         0         0         0         0         0         0         0         0         0         0         0         0         0         0         0         0         0         0         0         0         0         0         0 <th< td=""><td></td><td></td><td></td><td></td><td>:9600 (udp)</td><td>IDLE</td><td>0</td><td>0</td><td>0</td><td>0</td><td>0</td><td>0</td><td></td></th<>                                                                                                    |                                                                         |            |        |                    | :9600 (udp)                                           | IDLE      | 0     | 0       | 0   | 0    | 0       | 0   |          |
| DEV1         10.0.0.0/24         IDLE         0         0         0         0         0         0         0         0         0         0         0         0         0         0         0         0         0         0         0         0         0         0         0         0         0         0         0         0         0         0         0         0         0         0         0         0         0         0         0         0         0         0         0         0         0         0         0         0         0         0         0         0         0         0         0         0         0         0         0         0         0         0         0         0         0         0         0         0         0         0         0         0         0         0         0         0         0         0         0         0         0         0         0         0         0         0         0         0         0         0         0         0         0         0         0         0         0         0         0         0         0         0         0                                                                                                    |                                                                         | ~          |        |                    | pc10ele4                                              | IDLE      | 0     | 0       | 0   | 0    | 0       | 0   |          |
| (udp) IDLE 0 0 0 0 0 0<br>pc10ele4 IDLE 0 0 0 0 0 0                                                                                                    | 1                                                                       | e .        |        | DEV1               | 10.0.0/24                                             | IDLE      | 0     | 0       | 0   | 0    | 0       | 0   |          |
| pc10ele4 IDLE 0 0 0 0 0                                                                                                    |                                                                         |            |        |                    | (udp)                                                 | IDLE      | 0     | 0       | 0   | 0    | 0       | 0   |          |
|                                                                                                    |                                                                         |            |        |                    | pc10ele4                                              | IDLE      | 0     | 0       | 0   | 0    | 0       | 0   |          |
|                                                                                                    | Lieke                                                                   |            |        |                    |                                                       |           |       |         |     | 0    | Tehever |     |          |

Segundo. Conexión de los dispositivos:

#### A) PARA LOS PLC.

En el PC deberemos de tener instalado CX-Programmer con el proyecto correspondiente a la aplicación.

En el enlace de cada PLC a través de Ethernet, se realizará la siguiente configuración:

(imágenes correspondientes a la configuración del PLC Maestro)

| Configuración de red [Ethernet]                                                         | Configuración de red [Ethernet]                                                                                                    |
|-----------------------------------------------------------------------------------------|----------------------------------------------------------------------------------------------------|
| Red       Controlador         Dirección de origen FINS         Red: <ul> <li></li></ul> | Red       Controlador         Número de nodo de estación de trabajo         Image: State of the state of the state of the |
| Aceptar Cancelar Ayuda                                                                  | Aceptar Cancelar Ayuda                                                                                                    |

Para evitar posibles cortes en la transmisión de datos, se ha reducido la longitud de la trama a 1004 y se ha aumentado el tiempo de respuesta a 10 seg.

Para poder conectar de forma simultanea con los tres PLC, es necesario indicar el número de nodo de la estación de trabajo y que éste coincida con el último digito de la IP del SiteManager (DEV2).

De este mismo modo configuraremos el enlace con los Esclavos poniendo la dirección IP que corresponde a cada uno de ellos.

#### **B) PARA EL PC SERVIDOR WEB.**

Utilizaremos Internet Explorer. En su barra de dirección indicaremos

<u>http://192.168.1.10/entrenador.html</u> (dirección IP asignada la PC donde está corriendo la aplicación que hace de Servidor de páginas web y el nombre la página web índice)

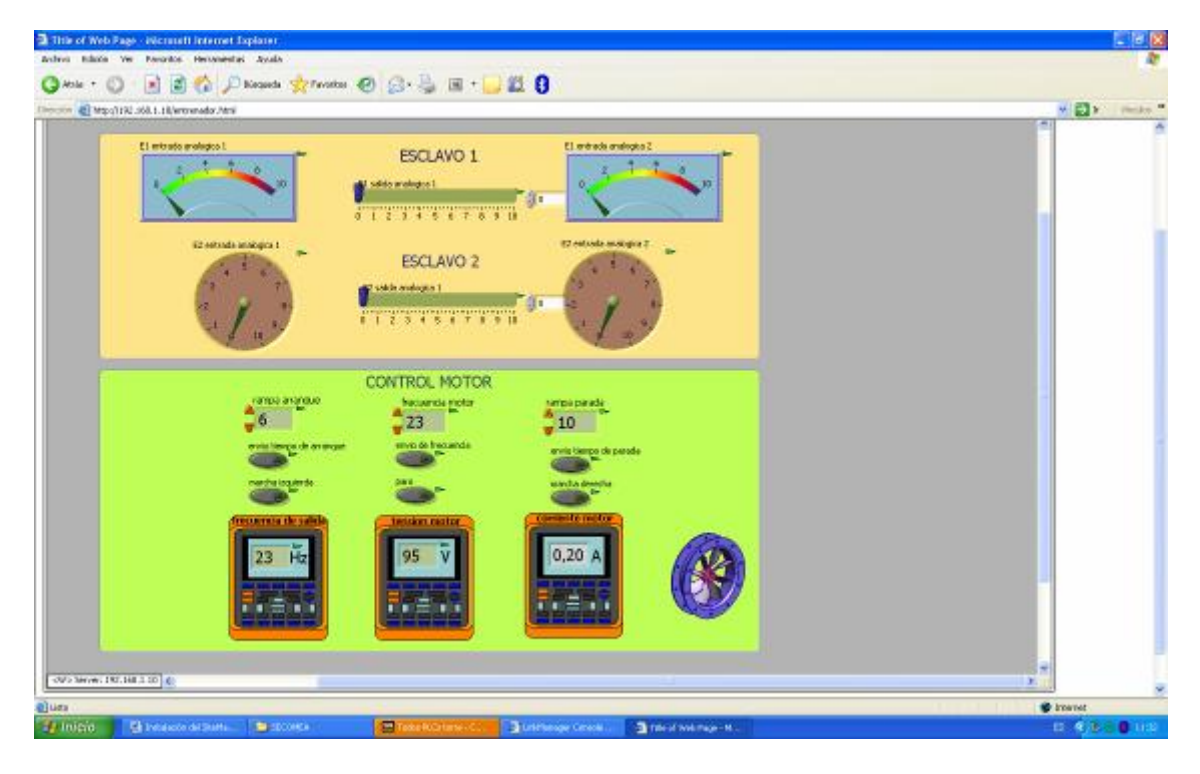

#### c) PARA EL PC SERVIDOR WEBCAM.

Utilizaremos Internet Explorer. En su barra de dirección indicaremos

<u>http://192.168.1.10:8081</u> (dirección IP asignada la PC donde está corriendo la aplicación que hace de Servidor de video y el puerto que utiliza)

Torre de Comunicaciones Industriales. C.I.P. ETI Tudela

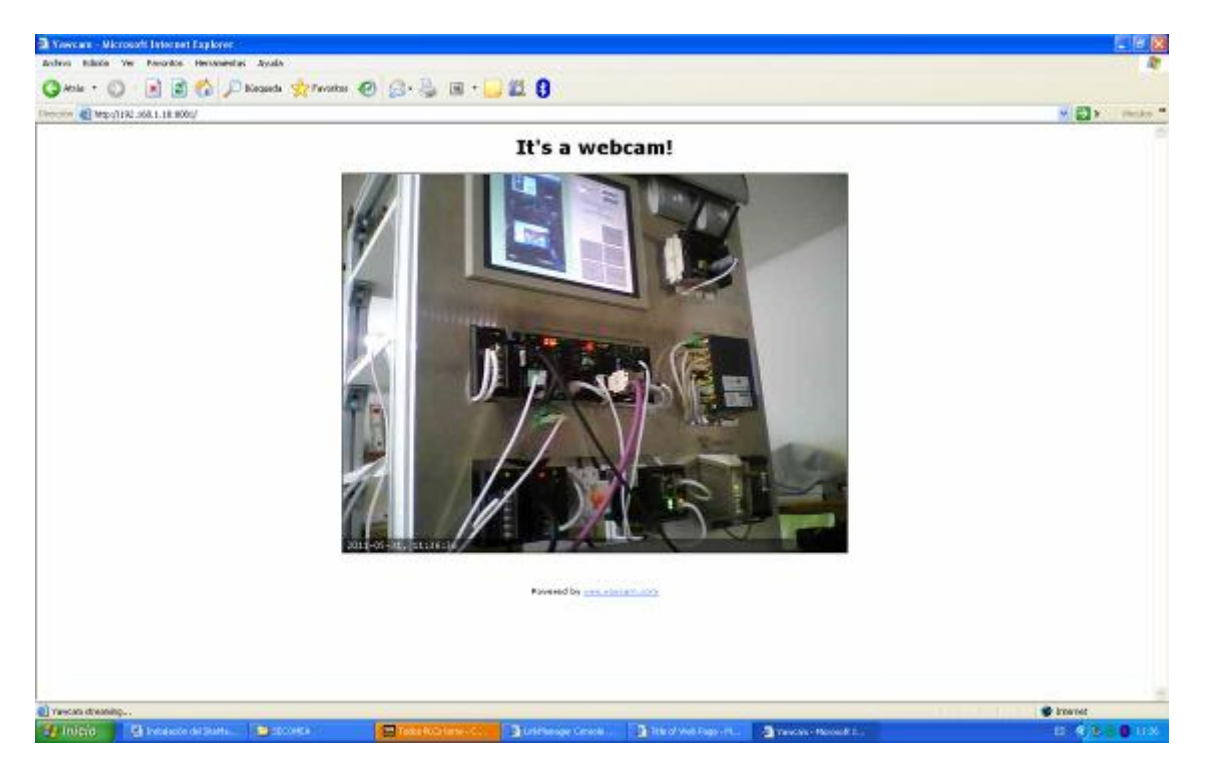

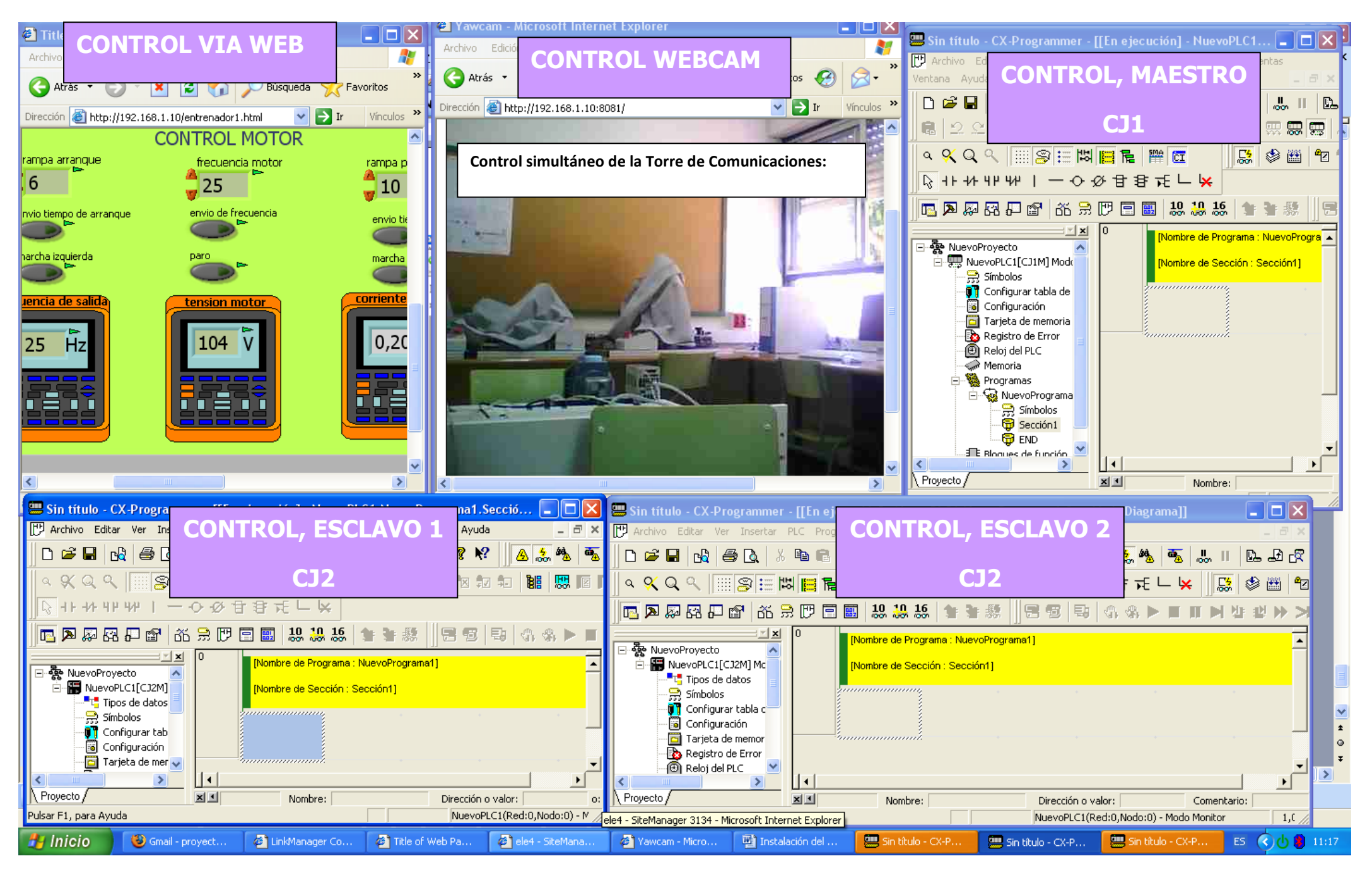

#### Torre de Comunicaciones Industriales. C.I.P. ETI Tudela